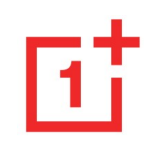

# Používateľská príručka modelu

Z dôvodu aktualizácií softvéru sa vaše skúsenosti so softvérovým rozhraním (vrátane, ale nielen, softvérových funkcií, používateľ ských rozhraní a interakčných skúseností) môžu líšiť od rozhraní uvedeného v tejto príručke. Softvérové rozhranie sa môže meniť.

|                                          | Nainštalovanie alebo odinštalovanie aplikácií |                                  | 23 |
|------------------------------------------|-----------------------------------------------|----------------------------------|----|
| Obsan                                    |                                               | Používanie aplikácií             | 24 |
| ZAČÍNAME                                 | 11                                            | Domovská obrazovka               | 26 |
| Pohľad spredu                            | 12                                            | Panel s oznámeniami              | 30 |
| Pohľad zozadu                            | 13                                            | Asistent Google                  | 33 |
| Nastavenie vášho zariadenia              | 14                                            | NASTAVENIA                       | 35 |
| Batéria a nabíjanie                      | 15                                            | Wi-Fi a sieť                     | 36 |
| Fyzické tlačidlá                         | 16                                            | Wi-Fi                            | 36 |
| Prenos údajov do zariadenia OnePlus Nord | 18                                            | SIM & network (Karta SIM a sieť) | 37 |
| Z <b>Á</b> KLADY                         | 21                                            | Dvojkanálové zrýchlenie siete    | 38 |
| Základné gestá                           | 22                                            | Využitie dát                     | 39 |

| Hotspot & tethering (Prístupový bod a zdieľanie dátovéh | 0  |
|---------------------------------------------------------|----|
| pripojenia)                                             | 40 |
| Režim lietadla                                          | 42 |
| Bluetooth a pripojenie zariadenia 4                     | 12 |
| Bluetooth                                               | 42 |
| NFC                                                     | 43 |
| Android Beam (Lúč Android)                              | 43 |
| Tap & pay (Ťuknutím zaplatiť)                           | 44 |
| Printing (Tlač)                                         | 45 |
| Displej 4                                               | 45 |

| Prispôsobenie                                    |    |
|--------------------------------------------------|----|
| Zvuk a vibrovanie                                |    |
| Volume (Hlasitosť)                               | 49 |
| Dirac Audio Tuner                                | 50 |
| Do Not Disturb (Nerušiť)                         | 50 |
| Earphone mode (Režim slúchadla)                  | 51 |
| Ringtone & vibration (Tón zvonenia a vibrovanie) | 51 |
| System (Systém)                                  | 52 |
| Tlačidlá a gestá                                 |    |
| Posuvník upozornenia                             | 52 |

| Navigačná lišta a gestá                                                                                                    |                                     |  |  |  |  |
|----------------------------------------------------------------------------------------------------|-------------------------------------|--|--|--|--|
| Quick gestures (Rýchle gestá)                                                                                                    |                                     |  |  |  |  |
| Quick turn on camera (Rýchle zapnutie kamery)                                                                                                   |                                     |  |  |  |  |
| Stlačte a podržte tlačidlo napájania                                                                                                    |                                     |  |  |  |  |
| Aplikácie a upozornenia                                                                                                    |                                     |  |  |  |  |
|                                                                                                    | Zabezpečenie a uzamknutie obrazovky |  |  |  |  |
| Zabezpečenie a uzamknutie obrazovky                                                                                                    |                                     |  |  |  |  |
| Zabezpečenie a uzamknutie obrazovky<br>Device security (Zabezpečenie zariadenia)                                                                |                                     |  |  |  |  |
| Zabezpečenie a uzamknutie obrazovky<br>Device security (Zabezpečenie zariadenia)<br>Personal security (Osobné zabezpečenie)                     |                                     |  |  |  |  |
| Zabezpečenie a uzamknutie obrazovky<br>Device security (Zabezpečenie zariadenia)<br>Personal security (Osobné zabezpečenie)<br>Ochrana súkromia |                                     |  |  |  |  |

| 53 | Show passwords (Zobraziť heslá)       | 65 |
|----|---------------------------------------|----|
| 55 | Lock screen (Uzamknúť obrazovku)      | 66 |
| 56 | Lokalita                              | 66 |
| 56 | Batéria                               | 67 |
| 56 | Ukladací priestor                     | 68 |
| 59 | Účty                                  | 68 |
| 59 |                                       |    |
| 63 | Digitálne blaho a rodičovská kontrola | 69 |
| 65 | Pomocné aplikácie                     | 70 |
| 65 | Systém                                | 71 |

| Zjednodušenie prístupu                | 71 | APLIK <b>Á</b> CIE             | 78 |
|---------------------------------------|----|--------------------------------|----|
| Language & input (Jazyky a vstup)     | 72 | Telefón                        | 79 |
| Date & time (Dátum a čas)             | 73 | Kontakty                       | 80 |
| Backup (Zálohovanie)                  | 73 | File Manager (Správca súborov) | 82 |
| Reset options (Možnosti vynulovania)  | 74 | Messages (Správy)              | 83 |
| Ukladací priestor OTG                 | 75 | Weather (Počasie)              | 85 |
| Programy na zlepšenie zážitkov        | 75 | Calculator (Kalkulačka)        | 86 |
| Multiple users (Viacerí používatelia) | 75 | Záznamník                      | 87 |
| Aktualizácie systému                  | 76 | Aplikácia Notes                | 88 |
| Informácie o telefóne                 | 76 | Kamera                         | 90 |

| Gallery (Galéria)           | 94  | Pripnutie na obrazovku                                        | 105 |
|-----------------------------|-----|---------------------------------------------------------------|-----|
| Hodiny                      | 95  | Parallel Apps (Paralelné aplikácie)                           | 106 |
| Režim Zen                   | 97  | Picture-in-picture (Obraz v obraze)                           | 106 |
| Aplikácia OnePlus Switch    | 98  | Aplikácia FileDash                                            | 107 |
| Aplikácie Google            | 99  | Skrytý priestor                                               | 108 |
| POKRO <b>Č</b> IL <b>É</b>  | 102 | RE <b>Š</b> TART, AKTUALIZ <b>Á</b> CIA, Z <b>Á</b> LOHOVANIE | ,   |
| Herný režim                 | 103 | OBNOVENIE                                                     | 109 |
| Do Not Disturb (Nerušiť)    | 104 | Reštartovanie alebo nútené reštartovanie                      | 110 |
| Obsadenie obrazovky         | 104 | Aktualizácie systému                                          | 110 |
| Plánované zapnutie/vypnutie | 105 |                                                               |     |
|                             |     | Zálohovanie a obnovenie                                       | 110 |

| Zálohovanie a obnovenie s aplikáciou OnePlus Swite | ch 111 | Vyhlásenie                             | 118 |
|----------------------------------------------------|--------|----------------------------------------|-----|
| Použitie disku Google na zálohovanie a obnovenie   | 111    | Ochranné známky a povolenia            | 119 |
| Obnovenie na výrobné nastavenia                    | 112    | Zásady ochrany osobných údajov         | 119 |
| ZJEDNODU <b>Š</b> ENIE PR <b>Í</b> STUPU           | 113    | Bezpečnosť                             | 120 |
| Zväčšenie trojitým ťuknutím                        | 114    | Všeobecné informácie o bezpečnosti     | 120 |
| Ukončenie hovoru tlačidlom napájania               | 115    | Bezpečnosť súvisiaca s batériou        | 123 |
| Inverzia farieb                                    | 115    | Bezpečnosť súvisiaca s nabíjaním       | 124 |
| Korekcia farieb                                    | 115    | Bezpečnosť súvisiaca s vedením vozidla | 125 |
| Text s vysokým kontrastom                          | 115    | Zdravotné informácie                   | 126 |
| INFORMÁCIE O BEZPEČNOSTI                           | 117    | Vyhlásenie o laserovej bezpečnosti     | 127 |

| Informácie o regulačných označeniach:         | 127 | Upozornenie FCC                                 | 133     |
|-----------------------------------------------|-----|-------------------------------------------------|---------|
| Súlad s predpismi EÚ                          | 128 | Informácie o rádiofrekvenčnej expozícii (SAR)   | 134     |
| Vyhlásenie CE                                 | 128 | Predpisy o kompatibilite s načúvacími pomôckami | (HAC)   |
| Informácie o rádiofrekvenčnej expozícii (SAR) | 128 | pre mobline telefony                            | 135     |
| Obmedzenia v pásme 5 GHz                      | 130 | Súlad s predpismi organizácie Industry Can      | ada 137 |
| Frekvenčné pásma a výkon                      | 130 | Vyhlásenie IC                                   | 137     |
| Správna likvidácia tohto produktu             | 131 | Obmedzenia v pásme 5 GHz                        | 138     |
| Súlad s RoHS                                  | 131 | Informácie o rádiofrekvenčnej expozícii (SAR)   | 139     |
| Súlad s predpismi FCC                         | 131 | Súlad s regulačnými predpismi Indie             | 141     |
| Vyhlásenie FCC                                | 131 | Informácie o elektronickom odpade               | 141     |

| Jazyky a vstup                                 | 143 |  |
|------------------------------------------------|-----|--|
| Starostlivosť a údržba                         | 143 |  |
| Informácie o záruke na zariadenie OnePlus      | 145 |  |
| Obmedzená záruka nekryje                       | 146 |  |
| Zásady vrátenia produktu (obmedzené na Európu) |     |  |

# Začíname

Získajte viac informácií o vašom zariadení a začnite ho používať.

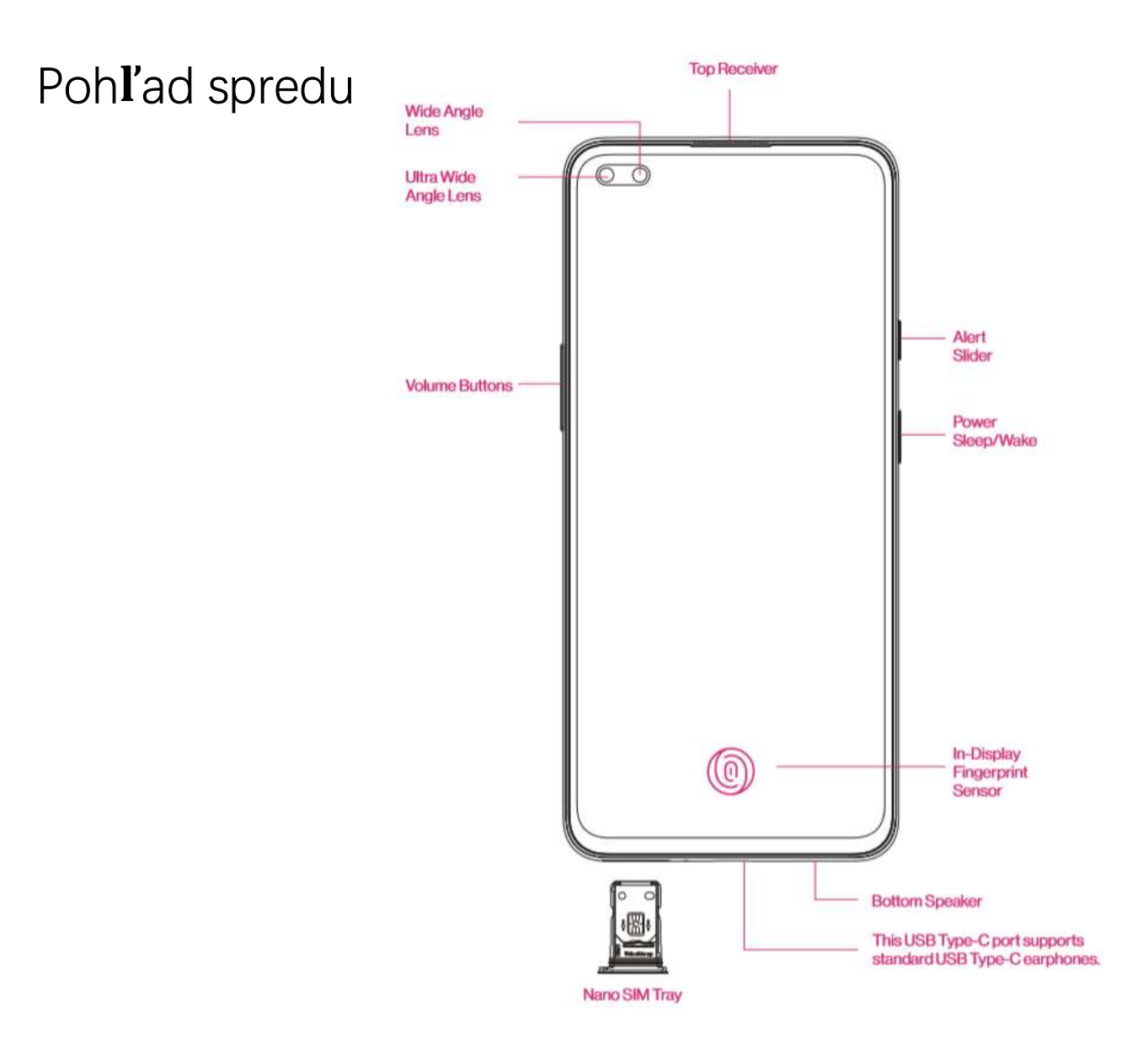

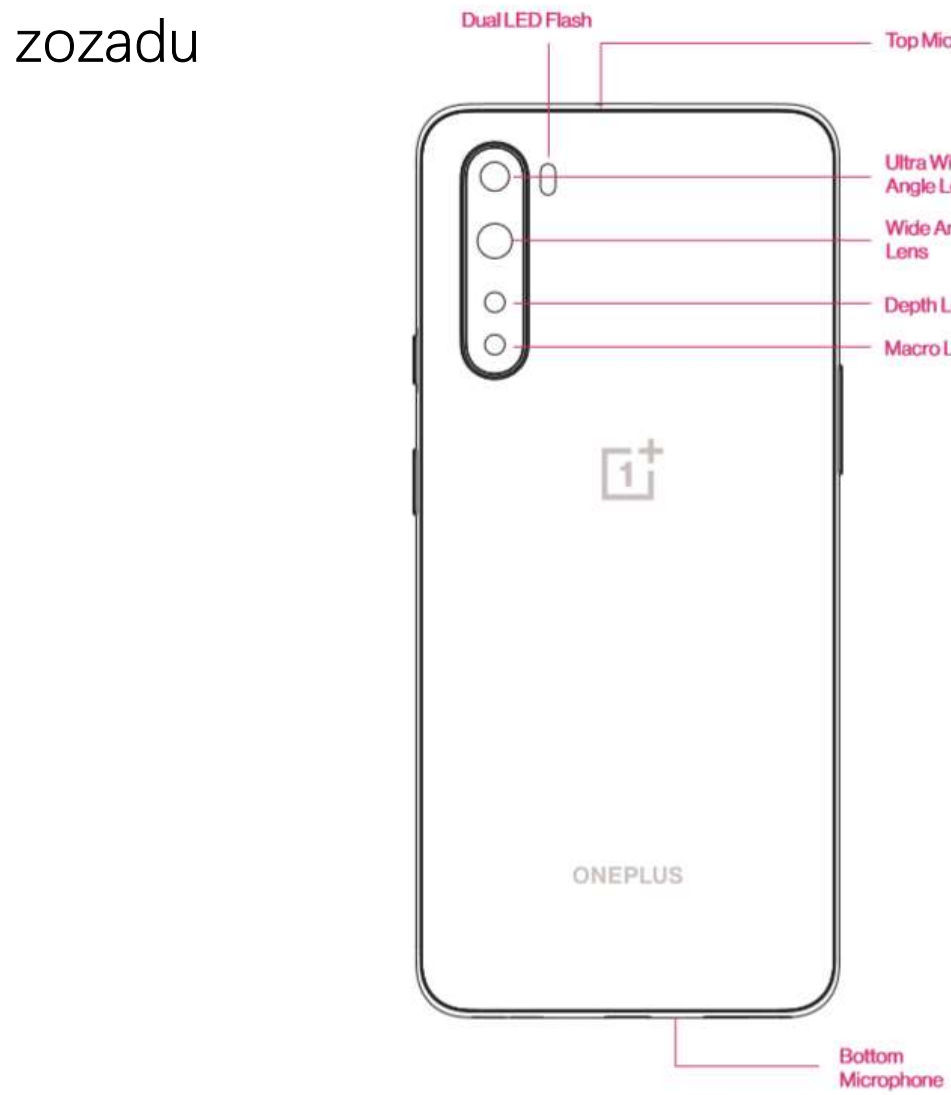

Top Microphone

Ultra Wide Angle Lens

Wide Angle Lens

Depth Lens

Macro Lens

# Pohľad zozadu

Nastavenie vášho zariadenia

### Vloženie karty SIM

- Vložte vysúvač zásuvky karty SIM do malého otvoru v držiaku karty SIM. Vysúvač zatlačte pevne do otvoru a vysuňte zásuvku karty SIM von.
- Pomaly vytiahnite zásuvku karty SIM z otvoru zásuvky.
- 3. Vložte kartu SIM do zásuvky na kartu SIM.
- 4. Zasuňte zásuvku karty SIM späť do zariadenia.

\*Používajte originálnu kartu Nano-SIM. Neoriginálne karty môžu spôsobiť poškodenie.

# Zapnutie zariadenia OnePlus Nord

Ak chcete telefón zapnúť, na pár sekúnd stlačte a podržte tlačidlo **napájania**. Ak sa telefón nezapne, možno bude potrebné ho nabiť.

# Setup Wizard (Sprievodca nastavením)

Pri prvom spustení telefónu (alebo po obnovení továrenských nastavení) vám funkcia **Setup Wizard** (Sprievodca nastavením) umožní prispôsobiť všetky funkcie, vrátane jazyka, softvérových tlačidiel, gest, odomknutia odtlačkom prsta a ďalších funkcií. Ak ich chcete zmeniť neskôr, môžete tak urobiť po nastavení telefónu v aplikácii Settings (Nastavenia).

# Batéria a nabíjanie

Telefón musíte nabiť hneď, ako ho prvýkrát dostanete alebo ak ste ho dlhší čas nepoužívali.

#### Bezpečnostné informácie:

- Na zaistenie vašej bezpečnosti a zabránenie poškodeniu zariadenia používajte iba originálnu nabíjačku a kábel USB.
- 2. Zariadenie OnePlus Nord podporuje kábel USB typu C.
- 3. Po dokončení nabíjania odpojte nabíjačku,

aby ste neplytvali elektrinou.

4. Počas nabíjania na telefón nič neklaď te.

# Nabite batériu

- 1. Kábel USB pripojte k adaptéru.
- 2. Pripojte kábel USB do portu USB telefónu.
- 3. Zapojte adaptér do sieťovej zásuvky.
- Po nabití najprv odpojte kábel USB z telefónu a následne odpojte adaptér zo sieťovej zásuvky.

# Šetrenie energie a predĺženie výdrže batérie

Spotrebu energie znížite nasledovne:

- 1. Keď sa zariadenie nepoužíva, vypnite obrazovku.
- Keď je batéria takmer vybitá, zapnite režim Battery Saver (Šetrič batérie).
- 3. Ak Bluetooth a Wi-Fi nepoužívate, vypnite ich.
- Stlmte jas obrazovky a skráťte čas spánku v položke Settings (Nastavenia).
- 5. Odstráňte aplikácie, ktoré nepoužívate.

## Nabíjanie Warp Charge 30T

Ak na nabíjanie používate nabíjačku OnePlus a kábel USB, môžete svoj telefón nabíjať

bezpečne (5 V/6 A) a rýchlo.

Ak je teplota nižšia ako 12 °C alebo vyššia ako 45 °C, rýchle nabíjanie sa zastaví z dôvodu ochrany batérie.

# Fyzické tlačidlá

## Tlačidlo napájania

Tlačidlo napájania sa nachádza na pravej strane telefónu.

- Stlačením a podržaním tlačidla napájania zapnite zariadenie, keď je zariadenie vypnuté.
- Stlačením a podržaním tlačidla napájania zapnite funkciu Voice Assistant (Hlasový

asistent), keď je zariadenie zapnuté.

- Súčasným stlačením tlačidla napájania a tlačidla zvýšenia hlasitosti napájanie vypnete.
- Kliknite na tlačidlo napájania, aby ste zapli/vypli obrazovku.

#### Tlačidlo hlasitosti

Tlačidlo hlasitosti sa nachádza na ľavej strane telefónu.

- Pri prehrávaní hudby alebo videa upravíte hlasitosť médií stlačením tlačidla hlasitosti.
- Počas hovoru upravíte hlasitosť hovoru stlačením tlačidla hlasitosti.

 Stlačením tlačidla hlasitosti stlmíte vyzváňací tón pri prichádzajúcom hovore.

# Posuvník upozornenia

Posuvník upozornenia sa nachádza na pravej strane telefónu.

Stav zvonenia systému (silent (tiché), vibrate (vibrovanie), ring (zvonenie) môžete upraviť prepnutím posuvníka upozornenia.

- Silent (Tiché): Hovory a oznámenia budú tiché a bez vibrácií, s výnimkou budíkov.
- Vibrate (Vibrovanie): Hovory a oznámenia budú tiché, s výnimkou budíkov.

 Ring (Zvonenie): Hovory, budíky a oznámenia budú normálne fungovať.

POZNÁMKA: Ak je telefón v režime **Do Not Disturb** (Nerušiť), tón zvonenia a vibrácie budú vypnuté.

#### Klávesové skratky

Pomocou klávesových skratiek môžete vykonávať rýchle činnosti.

- Súčasným stlačením a podržaním tlačidla napájania a tlačidla zvýšenia hlasitosti vypnete zariadenie.
- Súčasným stlačením a podržaním tlačidla napájania a tlačidla zníženia hlasitosti

vytvoríte snímku obrazovky.

 Súčasným stlačením a podržaním tlačidla napájania a tlačidla zníženia hlasitosti získate prístup k režimu obnovenia po vypnutí zariadenia.

 Dlhým stlačením tlačidla napájania a tlačidla zvýšenia hlasitosti na 10 sekúnd zariadenie nútene vypnete.

Prenos údajov do zariadenia OnePlus Nord

Aplikácia OnePlus Switch dokáže rýchlo preniesť všetky vaše údaje, a to vrátane kontaktov, správ

a fotografií zo starého zariadenia do nového zariadenia OnePlus.

Ak je staré zariadenie zariadením OnePlus alebo iné zariadenie so systémom Android:

- Spustite aplikáciu OnePlus Switch. Vyberte možnosť l'm a new phone (Som nový telefón) a potom vyberte typ starého telefónu.
- Postupujte podľa pokynov na obrazovke nového telefónu. Prevezmite si a nainštalujte aplikáciu OnePlus Switch na svoj starý telefón.
- Na novom telefóne ťuknite na položku Continue (Pokračovať).
- 4. V starom telefóne spustite aplikáciu OnePlus

Switch, vyberte položku l'm an old phone (Som starý telefón) a naskenujte QR kód na svojom novom telefóne, aby sa oba telefóny spojili.

 Po spojení týchto dvoch telefónov vyberte údaje, ktoré chcete preniesť z vášho starého telefónu. Ťuknite na položku Start (Spustiť). Potom počkajte, kým sa prenos nedokončí.

Ak je staré zariadenie zariadením iPhone:

- Synchronizujte údaje zo svojho zariadenia iOS s iCloud.
- 2. Spustite aplikáciu OnePlus Switch.

- Vyberte položku l'm a new phone (Som nový telefón) a potom ťuknite na položku "iPhone".
- Prihláste sa do svojho účtu iCloud a začnite importovať údaje.
- 5. Odporúča sa dokončiť celý proces prenosu údajov počas pripojenia k sieti Wi-Fi a aplikácia OnePlus Switch by mala vždy zostať na obrazovke. Ak sa niekedy odpojíte od servera iCloud, skúste sa znova prihlásiť do účtu iCloud a nadviazať prenos údajov. Upozorňujeme, že z dôvodu problémov s kompatibilitou je možné prenášať iba určitý formát údajov.

# Základy

Naučte sa používať zariadenie OnePlus.

# Základné gestá

Naučte sa používať základné gestá na ovládanie telefónu a aplikácií, ako sú ťuknutie, potiahnutie, potiahnutie prstom a zväčšenie.

1. Ťuknutím vstúpite do aplikácie alebo ju vyberiete

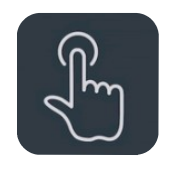

 Pri prezeraní webovej stránky alebo zoznamu posúvajte potiahnutím prstom nahor alebo nadol. 3. Potiahnutím prstom doľava alebo doprava môžete prepínať karty, meniť stránky alebo obsah snímky v zozname počasia/kalendára/galérie/aplikácie.

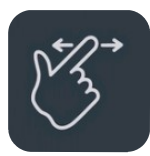

4. Dvoma prstami zväčšujete obrázky a webové stránky.

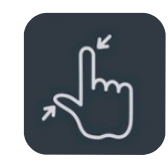

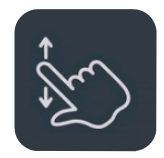

 Stlačením a podržaním obrazovky vyvoláte kontextové okno pre rozšírené nastavenia alebo vstúpite do stavu úprav.

Nainstalovanie alebo odinštalovanie aplikácií

Nainštalovanie aplikácií z obchodu

# **Play Store**

Odporúčame prevziať si a nainštalovať aplikácie z obchodu Play Store, ktorá je k dispozícii na vašom zariadení. Otvorte obchod Play Store a vyhľadajte aplikácie pomocou kľúčových slov alebo na obrazovke.

- Ťuknite na ikonu aplikácie a zobrazia sa podrobnosti o aplikácii.
- Ťuknutím na položku Install (Inštalovať) prevezmete a nainštalujete aplikácie.

\*Odporúčame preberať aplikácie počas pripojenia k sieti Wi-Fi.

# Odinštalovanie aplikácií

Aplikácie odinštalujete nasledovne:

Na domovskej obrazovke alebo v zásuvke

aplikácie stlačte a podržte ikonu aplikácie a vyberte položku **uninstall** (Odinštalovať).

- Prejdite na obchod Play Store > My apps & games (Moje aplikácie a hry) > INSTALLED (NAINŠTALOVANÉ), kliknutím vstúpte do podrobností o aplikácii a vyberte položku uninstall (Odinštalovať).
- Prejdite do položky Settings (Nastavenia) >
  Apps & notifications (Aplikácie a oznámenia) a vyberte aplikáciu. Potom prejdite do položky App info (Informácie o aplikácii) a vyberte položku uninstall (Odinštalovať).

\*Niektoré predinštalované aplikácie sa nedajú

odinštalovať

# Používanie aplikácií

Naučte sa, ako otvárať aplikácie, prepínať medzi aplikáciami, zatvárať aplikácie a zobrazovať informácie o aplikáciách.

# Zásuvka aplikácie

Potiahnite prstom smerom nahor po domovskej obrazovke a zobrazia sa všetky vaše aplikácie v zásuvke aplikácie

# Otvorenie aplikácií

Otvorte aplikáciu pomocou ikony aplikácie na

pracovnej ploche alebo v zásuvke aplikácie.

### Zobrazenie informácií o aplikácii

Dlhým stlačením ikony aplikácie a výberom informácií o aplikácii v kontextovom zozname zobrazíte informácie o aplikácii a možnosti nastavenia.

#### Prepínanie aplikácií

- V položke Navigation gestures (Navigačné gestá) potiahnite prstom doľava alebo doprava po dolnej lište a prepínajte medzi aplikáciami.
- V položkách Back (Späť), Home (Domov),

Recents (Posledné) ťuknite na tlačidloRecents (Posledné) na navigačnej lište aprepínajte medzi aplikáciami.

# Zatvorenie aplikácií

- V položke Navigation gestures (Navigačné gestá) potiahnite prstom nahor od dolného okraja obrazovky a urobte prestávku, potom zatvorte aplikácie potiahnutím prsta nahor po karte aplikácie.
- Ťuknite na tlačidlo Recent (Posledné) a zatvorte aplikácie potiahnutím prsta nahor po karte aplikácie.

Vyčistenie úloh na pozadí

- V položke Navigation gestures (Navigačné gestá) potiahnite prstom nahor od dolného okraja obrazovky a urobte prestávku, potom ťuknite na položku v dolnej časti obrazovky, aby ste vyčistili úlohy na pozadí.
- Ťuknite na tlačidlo Recents (Posledné), aby ste vstúpili do zoznamu posledných aplikácií.
  Ťuknutím na položku v spodnej časti obrazovky vyčistíte úlohy na pozadí.

\*Pripnuté aplikácie sa nezatvoria.

# Uzamknutie aplikácií na pozadí

V zozname posledných aplikácií ťuknite na ikonu ponuky v pravom hornom rohu karty aplikácie. Ak chcete zabrániť zatvoreniu alebo vymazaniu aplikácie, vyberte možnosť **Lock (Uzamknúť)**.

# Domovská obrazovka

Naučte sa, ako nastaviť **tapety**, **miniaplikáce** a **domovské nastavenia**, aby ste si prispôsobili svoj telefón.

# Ikony aplikácií a priečinky

 Ak chcete otvoriť zásuvku aplikácie, potiahnite prstom nahor z domovskej obrazovky.

- Ak chcete ikonu pridať na domovskú obrazovku, v zásuvke stlačte ikonu aplikácie a potiahnite ju.
- Ak chcete vytvoriť priečinok, potiahnite ikonu aplikácie do inej aplikácie na domovskej obrazovke.

#### Tapety

Dlho stlačte prázdne miesto na domácej obrazovke a výberom položky **WALLPAPERS (TAPETY)** nastavte tapetu domovskej obrazovky a tapetu uzamknutej obrazovky.

#### Miniaplikácie

Pridávanie miniaplikácií: Na domovskej obrazovke dlho stlačte prázdne miesto a vyberte položku Widgets (Miniaplikácie).
 Alebo stlačte a podržte ikonu aplikácie a vyberte položku widget (Miniaplikácia).
 Potom stlačte miniaplikáciu a presuňte ju na domovskú obrazovku.

# Nastavenia plochy

Na domovskej obrazovke dlho stlačte prázdne miesto a vyberte položku **HOME SETTINGS** (DOMOVSKÉ NASTAVENIA). **Pridanie ikony na domovskú obrazovku:** Ak je povolená, po inštalácii novej aplikácie sa na domovskej obrazovke zobrazí ikona.

**Potiahnutie prstom nadol:** Potiahnutím prstom nadol na domovskej obrazovky získate prístup k rýchlym nastaveniam.

**Discover:** Potiahnutím prstom doprava na domovskej obrazovky získate prístup k službe Google Discover.

**Uzamknutie dvojitým ťuknutím:** Dvakrát ťuknite na prázdne miesto na domovskej obrazovke, čím zariadenie vypnete a uzamknete.

**Rozloženie spúšťacej aplikácie:** Vyberte si spomedzi možností Home screen only (Iba domovská obrazovka) a Home screen and Drawer (Domovská obrazovka a zásuvka).

**Zásuvka:** Zobrazia sa všetky aplikácie pri vstupe do zásuvky.

Bodky s oznámeniami: Ak sú povolené, ikona aplikácie bude zobrazovať bodky označujúce nové správy.

Sada ikon: Nastaví štýly ikon pre vopred nastavené aplikácie a niektoré aplikácie tretích strán

**Rozloženie domovskej obrazovky:** Upraví počet mriežok na ploche a veľkosti ikon.

**Skrytý priestor:** Ak chcete získať prístup, potiahnite prstom doprava v zásuvke aplikácie

alebo potiahnite dvoma prstami smerom von na domovskej obrazovke.

# Panel s oznámeniami

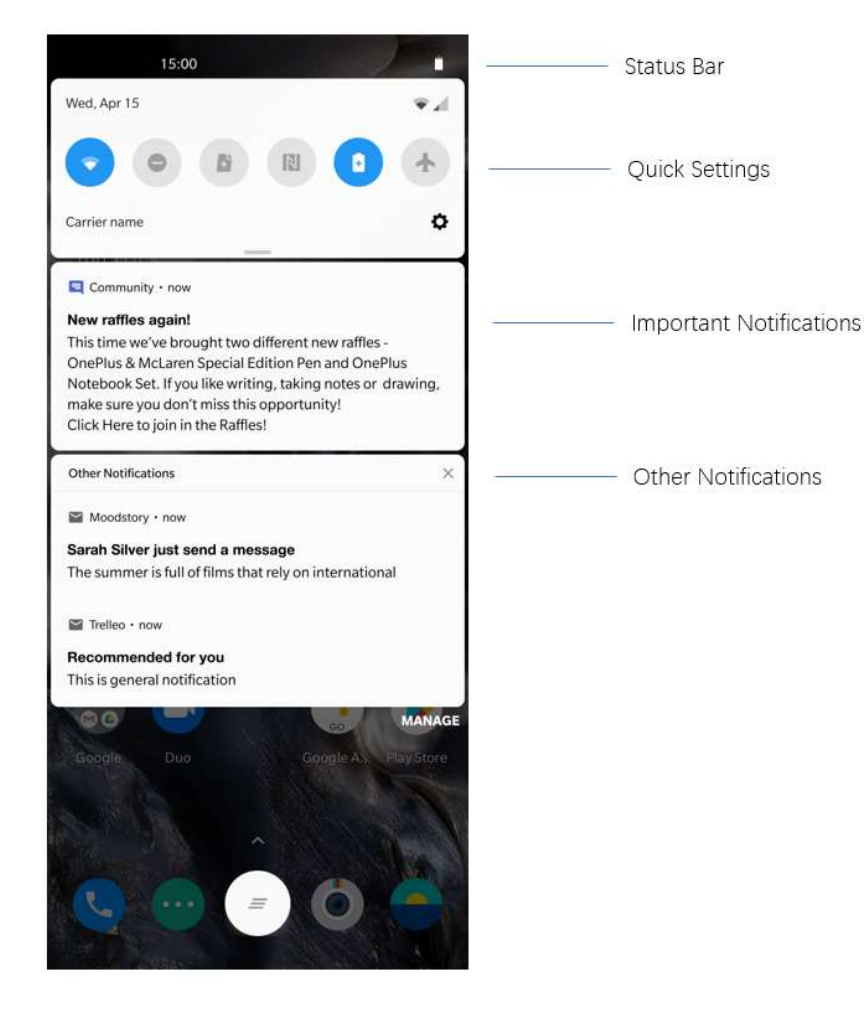

Po doručení nového systémového oznámenia alebo oznámenia aplikácie sa na stavovej lište zobrazí príslušná ikona. Potiahnite prstom panel oznámení nadol z hornej časti stránky aplikácie alebo kdekoľvek na domovskej obrazovke.

- Oznámenie môžete vymazať potiahnutím prstom doprava (Niektoré oznámenia je potrebné vymazať zatvorením príslušnej aplikácie).
- Dlhým stlačením oznámenia vstúpite do nastavení oznámení pre danú aplikáciu.
- Existujú dve kategórie: "Important" (Dôležité)
  a "Other" (Ostatné). Môžete sa rozhodnúť, že
  presuniete menej dôležité oznámenia do

kategórie "**Other notifications**" (Ostatné oznámenia) tak, že stlačíte oznámenie a vyberiete možnosť "**Other**" (Ostatné).

# Rýchle nastavenia

- Ťuknutím na ikonu rýchlych nastavení rýchlo zapnete/vypnete konkrétne funkcie.
- Stlačením a podržaním ikony v ponuke rýchlych nastavení otvoríte príslušné rozhranie nastavení.
- Opätovným potiahnutím prstom nadol zobrazíte viac tlačidiel a nastavenia jasu.

## Stavové ikony

Stavové ikony sa zobrazujú na stavovej lište v hornej časti obrazovky. Ikony uvedené v tabuľke nižšie sú tie najbežnejšie.

- 🖌 🦷 Sila signálu
- Wi-Fi
- Nie je vložená karta SIM
- A Prebieha roaming
- **G** Pripojené k sieti GPRS
- 3G Pripojené k sieti UMTS
- H Pripojené k sieti HSDPA
- H+ Pripojené k sieti HSPA+
- 4G Pripojené k sieti LTE
- 5G Pripojené k sieti 5G
- \* Je povolený Bluetooth

- Lokalizačná služba je povolená
- 🔞 🛛 Budík je povolený
- 🔉 🔰 Je povolený tichý režim
- Je povolený režim vibrovania
- ★ Je povolený režim lietadla
- Normálne nabíjanie
- Kapacita batérie
- NFC je zapnuté

0

- Je povolený herný režim
  - Je povolený režim Nerušiť
- Je povolený prístupový bod Wi-Fi

# Asistent Google

\*Pri prvom použití asistenta Google sa prihláste do svojho účtu Google podľa pokynov.

Do asistenta Google môžete rýchlo vstúpiť tak, že buď stlačíte a podržíte domovské tlačidlo, potiahnete prstom z okraja obrazovky telefónu nahor (ak ste povolili položku "**Navigation gestures**" (Navigačné gestá)), alebo stlačením tlačidla napájania, prípadne jednoduchým vyslovením výrazu "Hey Google." (Hej, Google.).

Pomocou asistenta Google môžete:

 Uskutočňovať rýchle telefonické hovory (napr. "Call Mom" (Zavolaj mame))

- Odosielať textové správy (napr., "Text Sara I am running late" (Napíš Sáre, že budem meškať))
- Nastaviť pripomienky (napr., "Remind me to buy a birthday gift for John" (Pripomeň mi, že mám kúpiť darček k narodeninám pre Johna))
- Urobiť si selfie (napr., "Take a selfie" (Urob mi selfie))
- Nastaviť udalosti kalendára (napr., "Set a calendar event for dinner with Charlie tomorrow from 7-9" (Nastav večeru s Charliem zajtra medzi 17:00 až 19:00 hodinou ako udalosť kalendára))

- Prehrávať hudbu (napr., "Play jazz music on YouTube" (Prehraj jazzovú hudbu z YouTube))
- Navigovať na miesta (napr., "Give me Home directions" (Nasmeruj ma domov))
- Získať informácie o počasí (napr., "Do l need an umbrella today?" (Potrebujem dnes dáždnik?))

# Nastavenia

Nakonfigurujte si sieť a účet vášho telefónu alebo si nastavte telefón

# Wi-Fi a sieť

# Wi-Fi

Pripojte sa k sieti prostredníctvom Wi-Fi.

### Pripojenie k sieti Wi-Fi

- Vstúpte do položky Settings (Nastavenia) > Wi-Fi & network (Wi-Fi a sieť) a ťuknite na položku Wi-Fi.
- 2. Zo zoznamu vyberte sieť Wi-Fi.
- Automaticky sa pripojíte k nezašifrovanej sieti Wi-Fi, ktorú ste si vybrali. Ak sa chcete pripojiť k zašifrovanej sieti, zadajte heslo a

ťuknite na položku **CONNECT** (PRIPOJIŤ).

\*Sieť Wi-Fi môžete pridať aj manuálne výberom možnosti Add networks (Pridať siete).

### Preferencie Wi-Fi

- Turn on Wi-Fi automatically (Automaticky zapnúť sieť Wi-Fi): Povoľte túto možnosť, ak chcete opätovne zapnúť sieť Wi-Fi v blízkosti vysoko kvalitnej uloženej siete, napríklad domácej siete.
- Intelligently select the best Wi-Fi (Inteligentne vybrať najlepšiu sieť Wi-Fi): Povoľte túto možnosť, ak chcete aby váš
telefón vybral najlepšiu sieť Wi-Fi pomocou analýzy pripojenia a intenzity signálu a pripojil sa k nej.

- Open network notification (Oznámenie o voľnej sieti): Povoľte túto možnosť, ak chcete, aby vás telefón informoval o dostupnosti kvalitnej verejnej siete.
- Scanning always available (Vyhľadávanie vždy dostupné): Povoľte túto možnosť na svojom telefóne, ak chcete, aby povolil lokalizačným službám alebo iným aplikáciám vyhľadávať siete, keď je sieť Wi-Fi vypnutá.

SIM & network (Karta SIM a sieť)

Enable or disable mobile data (Povolenie alebo zakázanie mobilných dát)

Prejdite na položku Settings (Nastavenia) > Wi-Fi & network (Wi-Fi a sieť) > SIM & network (Karta SIM a sieť), povoliť/zakázať Mobile data (Mobilné dáta).

#### Nastavenia preferovaného typu siete

Prejdite na položku Settings (Nastavenia) > Wi-Fi & network (Wi-Fi a sieť) > SIM &

network (Karta SIM a sieť), vyberte položku Preferred network type (Preferovaný typ siete)

- 2G/3G/4G/5G (Automatic) (2G/3G/4G/5G (Automaticky))
- 2G/3G/4G (Automatic) (2G/3G/4G (Automaticky))
- 2G/3G (Automatic) (2G/3G (Automaticky))
- Smart 5G (Inteligentné 5G): Inteligentné prepínanie medzi sieťou 5G a inou sieťou než 5G za účelom zlepšenia výdrže batérie.

Dvojkanálové zrýchlenie siete

Prejdite na položku Settings (Nastavenia) >

Wi-Fi & network (Wi-Fi a sieť), ťuknite na položku Dual-channel network acceleration (Dvojkanálové zrýchlenie siete). Vďaka dvojkanálovej technológii sa budú mobilné dáta Wi-Fi používať súčasne účelom а za plynulejšieho zabezpečenia internetového pripojenia.

- Intelligent network connection (Inteligentné sieťové pripojenie): Automaticky prepína medzi sieťou Wi-Fi a mobilnými dátami, keď je sieťové pripojenie slabé.
- Dual-channel download acceleration (Dvojkanálové zrýchlenie preberania): Súbežne využíva mobilné dáta a sieť Wi-Fi a

## dynamicky prideľujte sieťové zdroje za účelom urýchlenia preberania.

\*Zapnutie príslušných funkcií spotrebúva vaše dáta a skutočná spotreba je závislá od operátora.

## Využitie dát

Môžete skontrolovať štatistické údaje o využívaní mobilných dát a siete Wi-Fi.

## Mobilné dáta

Pozrite si využitie mobilných dát a konkrétne nastavenia dátového balíka.

• Data used (Využité dáta):

Celkové množstvo dát využitých zariadením v tomto mesiaci sa dá kalibrovať.

• Cellular data usage (Využitie mobilných dát) Krivka využitia mobilných dát za tento mesiac a hodnotenie spotreby dát aplikáciami.

 Billing cycle (Fakturačný cyklus):
 Vrátane nastavení dátového paušálu, oznámenia o využití dát a kalibrácie využitia dát.

## Wi-Fi

Wi-Fi data usage (Využitie dát v sieti Wi-Fi): Krivka využitia dát cez sieť Wi-Fi za tento mesiac a hodnotenie spotreby dát aplikáciami.

## Hotspot & tethering (Prístupový bod

a zdieľanie dátového pripojenia)

Zdieľajte internetové pripojenie vášho telefónu s ostatnými zariadeniami prostredníctvom prístupového bodu siete Wi-Fi, USB, Bluetooth atď.

## Wi-Fi Hotspot (Prístupový bod Wi-Fi)

Keď je položka Wi-Fi Hotspot (Prístupový bod Wi-Fi) zapnutá, vaše mobilné dáta sa budú zdieľať a ďalšie zariadenia sa budú môcť pripojiť na sieť Wi-Fi. Na správu vašich prístupových bodov Wi-Fi môžete nastaviť nasledujúce možnosti:

- Wi-Fi Hotspot name (Názov prístupového bodu Wi-Fi): Vytvorený názov signálu siete Wi-Fi.
- Security (Zabezpečenie): K dispozícii sú 2 možnosti: No password (Žiadne heslo), WPA2-Personal encryption (Osobné šifrovanie WPA2).
- Hotspot password (Heslo prístupového bodu): Nastavte si heslo pre vaše prístupové body Wi-Fi.
- AP Band (Pásmo AP): Vyberte si 2,4 GHz alebo 5 GHz.

## Zdieľané dátové pripojenie prostredníctvom portu USB

Ak chcete zdieľať mobilné dáta alebo sieť Wi-Fi vášho zariadenia s počítačom prostredníctvom USB, postupujte nasledovne:

- Pripojte telefón k počítaču pomocou kábla USB
- V ovládacom centre vyberte spôsob pripojenia USB ako USB tethering (Zdieľanie dátového pripojenia cez USB).

\*Niektoré počítače môžu vyžadovať samostatnú inštaláciu ovládača Android

Zdieľanie dátového pripojenia cez Bluetooth

RNDIS.

Ak chcete zdieľať mobilné dáta alebo sieť Wi-Fi vášho zariadenia s inými zariadeniami prostredníctvom zdieľania dátového pripojenia cez BLUETOOTH, postupujte nasledovne:

 Prejdite na položku Hotspot & tethering (Prístupový bod a zdieľanie dátového pripojenia) a povoľte možnosť Bluetooth tethering (Zdieľanie dátového pripojenia cez Bluetooth).  Spárujte a pripojte svoj telefón v nastaveniach rozhrania Bluetooth iných zariadení.

## Režim lietadla

Po prepnutí zariadenia do režimu lietadla nebudete môcť vytáčať čísla, ale môžete si čítať, hrať hry, sledovať videá alebo používať iné aplikácie, ktoré nevyžadujú sieťové, ani telefónne pripojenie.

## Bluetooth a pripojenie zariadenia

## Bluetooth

Bluetooth vám umožňuje pripojiť sa k zariadeniam s podporou Bluetooth, ako sú slúchadlá a klávesnice.

 Pair new device (Párovať nové zariadenie): Prejdite na položku Settings (Nastavenia) > Bluetooth & device connection (Bluetooth a pripojenie zariadenia) > Bluetooth, vyberte možnosť Pair new device (Párovať nové zariadenie), zo zoznamu dostupných zariadení vyberte zariadenie, ktoré chcete pripojiť, a zadaním párovacieho kódu dokončite párovanie.

\*Keď je zariadenie Bluetooth zapnuté, ale nedá sa nájsť, pozrite si príručku zariadenia a podľa pokynov prepnite zariadenie do režimu párovania a pripojte ho.

- Previously connected devices (Predtým pripojené zariadenia): Pozrite si predtým spárované zariadenia a ťuknutím sa k nim znova pripojte.
- Discoverable (Objaviteľné): Povoľte túto možnosť, aby bol váš telefón viditeľný pre všetky Bluetooth zariadenia v okolí.

 Files received via Bluetooth (Súbory prijaté prostredníctvom Bluetooth): Tu si môžete skontrolovať históriu prenosu cez Bluetooth.

## NFC

Ak je povolená funkcia NFC, môžete si vymieňať údaje s iným zariadením, keď sa tieto dve zariadenia dotknú.

## Android Beam (Lúč Android)

Prejdite na položku Settings (Nastavenia) > Bluetooth & device connection (Bluetooth a pripojenie zariadenia) > Android Beam (Lúč

#### Android)

Uistite sa, že funkcia NFC je zapnutá.

Keď sa táto funkcia zapne, môžete preniesť obsah aplikácie na iné zariadenie podporujúce funkciu NFC tak, že umiestnite zariadenia blízko seba. Môžete napríklad nasmerovať webové stránky, videá z YouTube a kontakty.

Umiestnite zariadenia k sebe (zvyčajne zadnými stranami) a potom ťuknite na obrazovku. Aplikácia určí, čo sa bude smerovať.

## Tap & pay (**Ť**uknutím zaplati**ť**)

Prejdite na položku Settings (Nastavenia) >

# Bluetooth & device connection (Bluetooth a pripojenie zariadenia) > Tap & pay (Ťuknutím zaplatiť)

Pred použitím tejto platobnej funkcie musíte nastaviť predvolenú platobnú aplikáciu, v aplikácii otvoriť platobnú službu a nastaviť funkciu platby ťuknutím s nasledujúcimi možnosťami nastavenia:

- Payment default (Predvolená platba):
   Vyberte si aplikáciu, ako napríklad Google pay, ktorú chcete používať pri uskutočňovaní platieb ťuknutím na platobný terminál.
- Use default (Použiť predvolené): Môžete nastaviť možnosť Always (Vždy) a Except

when another payment app is open (Okrem prípadu, keď je otvorená iná platobná aplikácia).

## Printing (Tlač)

Keď je položka **Default Print service** (Predvolená tlačová služba) zapnutá, zariadenie vyhľadá tlačiarne v okolí a pre tlačové služby si môžete vybrať tlačiareň a pripojiť sa k nej.

## Displej

Prejdite na položku Settings (Nastavenia) >

**Display (Zobrazenie)** a prispôsobte si nastavenia zobrazenia na obrazovke.

- Adaptive brightness (Adaptívny jas): Ak je táto možnosť povolená, telefón optimalizuje nastavenie jasu obrazovky podľa okolitých svetelných podmienok. Môžete tiež manuálne upraviť lištu posuvníka nižšie a nastaviť svoje preferencie.
- Sleep (Režim spánku): Po nastavení času sa obrazovka automaticky vypne, keď sa zariadenie nepoužíva.
- Advanced (Pokročilé): K dispozícii sú pokročilé nastavenia, ako kalibrácia obrazovky, obnovovacia frekvencia,

zobrazenie zárezov, aplikácie na zobrazenie na celej obrazovke.

- Screen calibration (Kalibrácia obrazovky): Výber iného farebného režimu poskytne iné výsledky zobrazenia.
- Refresh rate (Obnovovacia frekvencia): Nastavte obnovovaciu frekvenciu obrazovky. Vyššia obnovovacia frekvencia ponúka plynulejší zážitok.
- Front camera display area (Oblasť zobrazenia prednej kamery): Vyberte, či sa má skryť výrez prednej kamery.
- Apps to display in fullscreen (Aplikácie, ktoré sa majú zobraziť na celej

- obrazovke:): Nastavuje spôsob aplikácií. Zahŕňa režim zobrazovania zobrazenia celei obrazovke na а predvolené nastavenie. Ak je obsah aplikácie prekrytý oblasťou so zárezom, prepnite na predvolený režim.
- Night mode (Nočný režim): Ak je režim povolený, zariadenie nastaví teplotu farieb, ktorú ste nastavili, aby sa minimalizovala únava očí.
- Reading Mode (Režim čítania): Môžete nastaviť monochromatický efekt a chromatický efekt tak, aby lepšie vyhovoval scenáru čítania. Monochromatický je čisto pre

slová a chromatický je pre pohodlné farebné čítanie.

- Vibrant color effect (Efekt žiarivých farieb):
   Vylepšite farbu a kontrast pre živší efekt pri prehrávaní videí.
- Ambient display (Okolité zobrazenie): Môžete nastaviť KEDY SA MÁ ZOBRAZIŤ a máte 2 možnosti:
  - Pick up your phone to show (Zobraziť zdvihnutím telefónu).
  - Tap the screen to show (Zobraziť ťuknutím na obrazovku).

Môžete nastaviť, ČO CHCETE ZOBRAZIŤ:

- Contextual info (Kontextové informácie).
- Display message (Správa na displeji).
- New Notifications (Nové oznámenia).
- Horizon light (Svetlo Horizon)
- Font size (Veľkosť písma): Nastavuje veľkosť písma.
- Display Scaling (Stupňovanie zobrazenia): Nastavuje veľkosť zobrazenia obsahu (napr. ikony a písma). Upozorňujeme, že to môže mať vplyv na spôsob zobrazenia niektorých aplikácií tretích strán.
- Status bar (Stavová lišta): Na stavovej lište môžete nastaviť štýl batérie a času,

povoliť/zakázať zobrazovanie percentuálnej hodnoty nabitia batéria, zobrazovanie rýchlosti siete a spravovať ikony.

- Auto-rotate screen (Automatické otáčanie obrazovky): Ak je táto možnosť povolená, displej telefónu sa bude pri otočení telefónu automaticky otáčať.
- Screen saver (Šetrič obrazovky): Nastavuje štýl šetriča obrazovky (hodiny, farby a fotografie) a kedy sa šetrič obrazovky zapne (počas nabíjania, keď je v doku, počas nabíjania alebo v doku, prípadne nikdy).

## Prispôsobenie

Prejdite na položku **Settings (Nastavenia)** > **Customization (Prispôsobenie)** a prispôsobte si telefón.

Tu môžete zmeniť položky Wallpapers (Tapety), Clock style (Štýl hodín), Fingerprint animation (Animácia odtlačkov prstov) a Notification beam (Nasmerovanie oznámení). Môžete si tiež vybrať z troch predvolených tém.

- Accent color (Farba zvýraznenia): Kliknite na požadovanú farbu a uložte ju, aby ste zmenili farbu zvýraznenia. Môžete si tiež prispôsobiť farbu zvýraznenia kliknutím na tlačidlo "Customization" (Prispôsobenie).
- Tone (Odtieň): K dispozícii máte tri odtiene,

Colorful (Farebný), Light (Svetlý) a Dark (Tmavý).

- System icons (Systémové ikony):
   Prispôsobte si tvar stavovej ikony. K dispozícii sú štyri tvary, Round (Okrúhly), Square (Štvorcový), Teardrop (Kvapka), Round rectangle (Zaoblený obdĺžnik).
- Icon pack (Sada ikon): K dispozícii sú dve sady ikon aplikácií: Oxygen (Kyslík) a Hydrogen (Vodík). A po ťuknutí na položku "More" (Viac) získate ďalšie možnosti na prevzatie zo stránky Google Play.
- Font (Písmo): K dispozícii sú 2 druhy písma, Roboto a OnePlus Slate.

## Zvuk a vibrovanie

Ak chcete zmeniť nastavenia zvuku vo vašom zariadení, prejdite na položku **Settings** (Nastavenia) > **Sound & Vibration** (Zvuk a vibrovanie).

## Volume (Hlasitost')

- Ring volume (Hlasitosť zvonenia): Upravte posuvník tak, aby ste nastavili hlasitosť tónu zvonenia pre telefónne hovory a oznámenia.
- Media volume (Hlasitosť médií): Upravte posuvník tak, aby ste nastavili hlasitosť prehrávania hudby, videa a ďalších položiek.

 Alarm volume (Hlasitosť budíka): Upravte posuvník tak, aby ste nastavili hlasitosť tónu zvonenia pre budíky.

## Dirac Audio Tuner

#### Dynamic (Dynamické)

Automaticky optimalizuje zvuk podľa vášho obsahu, aby ste dosiahli najlepší možný zážitok.

#### Movie (Film)

Vychutnajte si filmový zážitok s realistickým priestorovým zvukom a zreteľnými dialógmi.

#### Music (Hudba)

Plnšie a dokonalejšie zvukové efekty robia hudbu ešte výkonnejšou.

## Do Not Disturb (Neruši**ť**)

Keď je zapnutý režim Do Not Disturb (Nerušiť), váš telefón nebude zobrazovať nové, ani existujúce oznámenia, ako ani vydávať žiadne zvuky či vibrácie. Keď potiahnete prstom z horného okraja obrazovky nadol, oznámenia sa nezobrazia.

Upozorňujeme, že stále sa budú zobrazovať dôležité oznámenia týkajúce sa aktivity a stavu telefónu.

 Schedule (Harmonogram): Nastavte trvanie režimu Do not disturb (Nerušiť) alebo nastavte čas pre automatické zapnutie a vypnutie.

- Exceptions (Výnimky): Vyberte špeciálne nastavenia pre hovory, správy, udalosti a pripomienky a ďalšie zvuky. Môžete tiež určiť, ktoré budú povolené pri zapnutom režime Do not disturb (Nerušiť) Pozrite si všetky výnimky.
- Behavior (Správanie):
  - Restrict notifications (Obmedziť oznámenia): Nastavte správanie oznámení.
  - Default duration (Predvolené trvanie): Môžete prispôsobiť trvanie režimu "Do Not Disturb" (Nerušiť) vždy, keď ho

manuálne zapnete.

## Earphone mode (Režim slúchadla)

Môžete nastaviť preferencie pre pripojenie káblových slúchadiel a Bluetooth slúchadiel, ako napríklad automatické obnovenie prehrávania hudby a automatické prijímanie hovorov.

Ringtone & vibration (Tón zvonenia a vibrovanie)

 Phone ringtone and vibration (Tón zvonenia telefónu a vibrovanie): Nastavte tón zvonenia a vibrovanie pre prichádzajúce telefonické hovory.  Notification sound and vibration (Zvuk oznámenia a vibrovanie): Nastavte intenzitu vibrovania a tón zvonenia pre ostatné oznámenia.

System (Systém)

Povolí alebo zakáže zvuk alebo vibrovanie pre tón dotyku, číselnú klávesnicu, zámok obrazovky a snímku obrazovky.

Tlačidlá a gestá

Posuvník upozornenia

Posuvník upozornenia sa nachádza na pravej strane zariadenia OnePlus Nord. Môžete prepínať spomedzi 3 rôznych režimov: Silent (Tiché), Vibration (Vibrovanie) a Ring (Zvonenie). Pre vlastné nastavenia prejdite na položku Settings (Nastavenia) > Buttons & gesture (Tlačidlá a gestá) > Alert slider (Posuvník upozornenia).

- Silent (Tiché): Hovory a oznámenia budú tiché, s výnimkou budíkov.
- Vibration (Vibrovanie): Hovory a oznámenia budú tiché a nastavené len na vibrovanie, s výnimkou budíkov.
- Ring (Zvonenie): Hovory a oznámenia budú

zvoniť.

## Navigačná lišta a gestá

Zariadenie OnePlus Nord podporuje dva typy navigačnej lišty a gest. Prejdite na položku Settings (Nastavenia) > Buttons & gestures (Tlačidlá a gestá) > Navigation bar & gestures (Navigačná lišta a gestá), vyberte možnosť Navigation gestures (Navigačné gestá) alebo Back (Späť), Home (Domov), Recents (Posledné).

Back (Späť), Home (Domov), Recents (Posledné)

Ak je možnosť povolená, v dolnej časti telefónu sa budú zobrazovať virtuálne tlačidlá "Recent (Posledné), Home (Domov), Back (Späť)". Pre vlastné nastavenia ťuknite na položku **Navigation bar customization (Prispôsobenie navigačnej lišty)**.

## Navigation gestures (Navigačné gestá)

Na navigáciu v telefóne používajte gestá. Posledné aplikácie môžete skontrolovať potiahnutím prstom nahor z dolného okraja obrazovky a pozastavením. Vráťte sa späť potiahnutím dovnútra z ľavého alebo pravého okraja obrazovky. Vráťte sa domovskú obrazovku potiahnutím prstom nahor z dolného okraja obrazovky.

#### Custom Settings (Vlastné nastavenia)

Hide the bottom bar (Ukryť dolnú lištu):
 Ak ste vybrali položku "Navigation gestures" (Navigačné gestá), môžete týmto prepnúť a skryť dolnú lištu.

 Navigation bar customization
 (Prispôsobenie navigačnej lišty): Ak je možnosť "Back (Späť), Home (Domov),
 Recents (Posledné)", môžete kliknúť sem pre prispôsobenie:

1.**Swap buttons (Zameniť tlačidlá):** To umožní zameniť polohu tlačidiel pre posledné položky a späť.

2.Double tap action (Funkcia dvojitého ťuknutia) a Long press action (Činnosť dlhého stlačenia): Nastavte možnosť Double tap action (Funkcia dvojitého ťuknutia) alebo Long press action (Činnosť dlhého stlačenia) na tlačidlách Home (Domov), Recents (Posledné) a Back (Späť). Medzi možnosti patrí No action (Žiadna činnosť), Open/close menu (Otvoriť/zatvoriť ponuku), Turn off screen (Vypnúť obrazovku), Open Shelf (Otvoriť policu) a ďalšie.

## Quick gestures (Rýchle gestá)

Môžete rýchlo vykonať nasledujúce činnosti: Pomocou položky Quick gestures (Rýchle gestá) môžete stíšiť telefón jeho otočením, urobiť snímku obrazovky tromi prstami a ďalšie. Prejdite na položku Settings (Nastavenia) > Buttons & gestures (Tlačidlá a gestá) > Quick gestures (Rýchle gestá) a nastavte si vaše preferencie.

#### System gestures (Systémové gestá)

Three-finger screenshot (Snímka)

**obrazovky tromi prstami):** Povoľte túto možnosť, aby ste mohli robiť snímku obrazovky potiahnutím tromi prstami nadol.

Screen off gestures (Gestá na vypnutej obrazovke)

Double tap to wake (Zobudenie dvojitým ťuknutím): Povoľte túto možnosť, aby ste mohli dvojitým ťuknutím na obrazovku zobudiť zariadenie.

**Music control (Ovládanie hudby):** Povoľte túto možnosť, aby ste mohli nakresliť II dvoma prstami, čím spustíte alebo pozastavíte prehrávanie hudby a nakresliť < alebo > pre predchádzajúcu alebo nasledujúcu skladbu.

Draw O/Draw V/Draw S/Draw M/Draw W/ (Nakresliť O/Nakresliť V/Nakresliť S/Nakresliť M/Nakresliť W): Tieto môžu byť nastavené ako None (Žiadne), open camera (Zapnúť kameru), open front camera (Zapnúť prednú kameru), record a video (Nahrať video), turn on/off flashlight (Zapnúť/vypnúť baterku), open shelf (Otvoriť policu) a open apps (Otvoriť aplikácie), ktoré ste vybrali.

Quick turn on camera (Rýchle zapnutie kamery)

Povoľte túto možnosť, aby ste mohli dvojitým

stlačením tlačidla napájania rýchlo zapnúť kameru.

## Stlačte a podržte tlačidlo napájania

- Stlačením a podržaním tlačidla napájania zapnite zariadenie, keď je zariadenie vypnuté.
- Stlačením a podržaním tlačidla napájania zapnite funkciu Voice Assistant (Hlasový asistent), keď je zariadenie zapnuté a môžete ho zmeniť aj na "ponuku napájania".

## Aplikácie a upozornenia

Prejdite na položku Settings (Nastavenia) > Apps & notifications (Aplikácie a oznámenia),

aby ste mohli spravovať aplikácie zariadenia, meniť ich nastavenia, zobrazovať informácie o aplikácii, nastavovať oznámenia a povolenia a ďalšie.

- Recently opened apps (Posledné otvorené aplikácie): zobrazuje aplikácie, ktoré boli nedávno otvorené.
- Screen time (Čas obrazovky): Zobrazuje čas používania obrazovky počas dnešného dňa.
- Notifications (Oznámenia): Môžete nastaviť obsah oznámení zobrazených na uzamknutej obrazovke:
  - Show important and other notifications (Zobraziť dôležité a ostatné upozornenia).

- Show important notifications only (Zobraziť iba dôležité upozornenia).
- Show sensitive content (Zobraziť citlivý obsah).
- Don't show notifications (Nezobrazovať oznámenia).
- Taktiež môžete povoliť/zakázať možnosť
   Snooze notifications (Odloženie oznámení) z panelu oznámení, suggested actions and replies (Odporúčané činnosti a odpovede), allow notification dots (Povoliť bodky s oznámeniami), nastaviť položku Default notification sounds (Predvolené zvuky oznámení) a

povoliť/zakázať režim **Do Not Disturb** (Nerušiť).

- Default apps (Predvolené aplikácie): Nastavte predvolené aplikácie pre domovskú obrazovku, prehliadač, telefón, SMS, galériu, poštu a ďalšie.
- App permissions (Povolenia aplikácií): Nastavte povolenia aplikácií na používanie polohy, mikrofónu, kontaktov, úložiska, protokolov hovorov a ďalších.
- Data usage control (Kontrola využívania dát): Nastavuje prístup aplikácie k mobilným dátam a sietiam Wi-Fi.
- Emergency alerts (Núdzové výstrahy): Tu

môžete povoliť/zakázať výstrahy.

Ak je povolená, môžete si vybrať prijímanie oranžových výstrah, extrémnych hrozieb, vážnych hrozieb a ďalších.

Môžete nastaviť položku alert preferences (Preferencie výstrahy).

 Special app access (Prístup k špeciálnym aplikáciám): Môžete nastaviť prístup k špeciálnym aplikáciám, ako je Battery optimization (Optimalizácia batérie) a Display over other apps (Zobraziť pred ostatnými aplikáciami).

## Zabezpečenie a uzamknutie

obrazovky

Find My Device (Nájsť moje zariadenie)

Funkcia Find My Device (Nájsť moje zariadenie) vám pomáha diaľkovo lokalizovať vaše zariadenie a udržiava vaše dáta v bezpečí v prípade straty zariadenia.

Spôsoby, ako lokalizovať vaše zariadenie Android

Funkcia Find My Device (Nájsť moje

zariadenie): Získate ju v obchode Google Play.

- Web: Navštívte stránku android.com/find.
- Google: Vyhľadajte reťazec "find my device" (nájsť moje zariadenie).

Device security (Zabezpe**č**enie zariadenia)

Nastavte uzamknutie obrazovky:

- None (žiadne): Zapne sa obrazovka a vstúpite na domovskú obrazovku.
- Potiahnutie prsta: Odomknite potiahnutím prstom nahor po obrazovke.

- Pattern (Vzor): Nastavte vzor potiahnutia pre odomknutie skladajúci sa z viac ako štyroch bodov.
- PIN: Nastavte 4-16 miestny kód PIN pre odomknutie.
- Password (Heslo): Nastavte heslo pre odomknutie obsahujúce aspoň 4 znaky.

## Fingerprint (Odtlačok prsta)

V položke **Fingerprint (Odtlačok prsta)** môžete pridať/odstrániť odtlačky prstov a nastaviť preferencie odtlačkov prstov.

Add fingerprint (Pridať odtlačok prsta):
 Postupujte podľa pokynov na obrazovke a

pridajte odtlačok prsta.

- Po výmene ochrannej fólie znova pridajte odtlačok prsta.
- Naraz môžete pridať iba informácie o jednom odtlačku prsta.
- Pevne zatlačte na obrazovke telefónu, aby ste sa uistili, že boli pridané úplné údaje o odtlačkoch prstov.
- Fingerprint animation effect (Efekt animácie odtlačku prsta): Nastaví efekt animácie. Môžete si vybrať jeden z piatich nižšie uvedených foriem:

- Energy (Energia)
- Cosmos (Kozmos)
- Ripple (Vlnka)
- Stripe (Prúžok)
- None (žiadny)
- Pick up your phone to show (Zobraziť zdvihnutím telefónu): Povoľte túto možnosť, aby sa pri zdvihnutí telefónu zobrazila ikona odtlačku prsta na okolitom prostredí.
- Tap the screen to show (Zobraziť ťuknutím na obrazovku): Povoľte túto možnosť, aby sa pri jednom ťuknutí na obrazovku telefónu

zobrazila ikona odtlačku prsta na okolitom prostredí.

\*Okrem odomykania telefónu môžete pomocou odtlačku prstov autorizovať nákupy a získavať prístup k aplikáciám.

## Face Unlock (Odomknutie tvárou)

Prostredníctvom položky **Face unlock** (Odomknutie tvárou) môžete pridať/odstrániť údaje o tvári a nastaviť preferencie odomknutia tvárou.

 Add face data (Pridať údaje o tvári): Postupujte podľa pokynov na obrazovke a pridajte vaše údaje o tvári. \*Urobte tak v jasnom prostredí a pre najlepšie výsledky zabezpečte, že tvár máte otočenú smerom k telefónu.

- Face Unlock (Odomknutie tvárou): Povoľte túto možnosť, aby ste mohli používať odomykanie tvárou na odomknutie uzamknutej obrazovky telefónu.
- Auto unlock once the screen is on (Automatické odomknutie, keď je obrazovka zapnutá): Povoľte túto možnosť na odomknutie telefónu tvárou, keď sa obrazovka zapne, bez toho, aby ste najskôr museli potiahnuť prstom.
- Face unlock assistive lighting (Pomocné

osvetlenie odomykania tvárou): V prípade, že kamera nedokáže rozpoznať vašu tvár, rozsvieti sa obrazovka, aby pomohla kamere rozpoznať vás.

## Smart Lock (Inteligentné uzamknutie)

Udržuje váš telefón odomknutý, keď je na bezpečnom mieste, napríklad vo vrecku alebo na dôveryhodných miestach. Vaše preferencie si môžete upraviť pomocou funkcie **Smart Lock** (Inteligentné uzamknutie). Personal security (Osobné zabezpe**č**enie)

## Emergency rescue (Záchranná služba)

- Edit emergency information and contacts (Upraviť núdzové informácie a kontakty): Pridajte informácie o svojom zdravotnom stave a núdzové kontakty, aby ste mohli v prípade núdze pomohli záchranárom.
- Power button for quick SOS (Tlačidlo napájania pre rýchle SOS): Nastavuje preferencie aktivácie rýchleho SOS pomocou tlačidla napájania.

Preferred SOS action (Preferovaná činnosť SOS): Nastavte preferencie činnosti SOS, ktorou môže byť možnosť Call local emergency number (Zavolať na miestne tiesňové číslo) alebo Share location with emergency contacts (Zdieľať polohu s núdzovými kontaktmi).

#### Uzamknutie karty SIM

 Lock SIM card (Uzamknúť kartu SIM): Ťuknutím nastavíte kód PIN karty SIM. Po dokončení sa zámok karty SIM zapne. Ťuknutím zadajte správny kód PIN, ak chcete odomknúť kartu SIM. Change SIM PIN (Zmeniť kód PIN karty SIM)

Táto možnosť je k dispozícii, keď je zámok karty SIM zapnutý. Ťuknutím zadajte starý kód PIN karty SIM a potom zadaním nového PIN kódu karty SIM zmeníte kód PIN.

## Aplikácie správcu zariadenia

 Funkcia Find My Device (Nájsť moje zariadenie): Povoľte túto možnosť, aby ste mohli nájsť zariadenie alebo uzamknúť či vymazať údaje zo strateného zariadenia.

## Pripnutie na obrazovku

Ak je zapnutá funkcia pripnutia na obrazovku, nemusíte prepínať na iné obrazovky, ako napríklad na domovskú obrazovku. Taktiež nebudete mať povolené otvoriť panel oznámení, ani vstúpiť do rozhrania správy viacerých úloh.

- Povolenie pripnutia na obrazovku: Prejdite na položku Settings (Nastavenia) > Security & lock screen (Zabezpečenie a uzamknutie obrazovky) > Screen pinning (Pripnutie na obrazovku). Ťuknutím na prepínač túto funkciu povolíte.
- Používanie pripnutia na obrazovku:
   Pomocou tejto funkcie môžete opraviť aktuálnu obrazovku, kým sa nezruší.

Ak chcete túto funkciu použiť:

1. Uistite sa, že pripnutie na obrazovku je zapnuté.

 Žuknite na tlačidlo **Recents** (Posledné), aby ste vstúpili do zoznamu posledných aplikácií.

 Ťuknite na tlačidlo ponuky v pravom hornom rohu karty aplikácie, potom ťuknite na položku Pin (Pripnúť).

Zrušenie pripnutia na obrazovku: Ak zapnete pripínanie na obrazovku a vyberiete možnosť Lock device when unpinning (Uzamknúť zariadenie pri odopnutí), pre zrušenie pripnutia na obrazovku vás zariadenie požiada o zadanie vzoru odomknutia.

## Ochrana súkromia

Permission manager (Správca povolenia)

Nastavte povolenia aplikácií na používanie mikrofónu, kontaktov, kalendáru a ďalších.

## Show passwords (Zobrazit' heslá)

Povolenie tejto možnosti vám umožní zobrazovať znaky pri písaní a rýchlo ich prevádzať na šifrovanú hviezdičku "\*".

## Lock screen (Uzamknúť obrazovku)

Slúži na nastavenie toho, čo sa má zobrazovať pri doručení oznámenia, keď je obrazovka uzamknutá.

## Lokalita

- Use location (Použiť polohu): Povoľte túto možnosť, aby aplikácie mohli používať informácie o polohe.
- Recent locations requests (Posledné požiadavky na poskytnutie polohy): Táto možnosť zobrazí informácie o poslednej požiadavke na poskytnutie polohy.

- App permission (Povolenie aplikácie): Nastavuje povolenia pre aplikácie na používanie služby určovania polohy.
- Wi-Fi and Bluetooth scanning (Vyhľadávanie Wi-Fi a Bluetooth): Umožňuje aplikáciám a službám kedykoľvek vyhľadávať siete Wi-Fi a zariadenia v blízkosti.

\*Určovanie polohy môže na odhad polohy vášho zariadenia použiť zdroje ako je GPS, Wi-Fi, mobilné siete a snímače. Spoločnosť Google môže zhromažďovať anonymizované údaje o polohe s cieľom zlepšiť presnosť určovania polohy a služieb založené na určovaní polohy.

## Batéria

Ak chcete zobraziť podrobnosti o batérii a nastaviť preferencie batérie, prejdite na položku Settings (Nastavenia) > Battery (Batéria).

**POZRITE SI PODROBNÉ VYUŽITIE:** Pozrite si podrobnosti o využití batérie od úplného nabitia a zoznam procesov, ktoré využívajú najviac batérie.

**Battery Saver (Šetrič batérie):** Povoľte túto možnosť na predĺženie životnosti batérie. Šetrič batérie vypne niektoré funkcie zariadenia a obmedzí aplikácie.

Môžete si vybrať jeho manuálne zapnutie alebo

vybrať možnosť Turn off when fully charged (Vypnúť pri úplnom nabití).

Battery optimization (Optimalizácia batérie): Optimalizuje životnosť batérie ovládaním správania sa aplikácií na pozadí. Ťuknite na položku Battery optimization (Optimalizácia batérie), vyberte aplikácie, ktoré chcete optimalizovať, a vyberte možnosť Optimize (Optimalizovať) alebo Intelligent Control (Inteligentné ovládanie), prípadne don't optimize (Neoptimalizovať).

**Optimized charging (Optimalizované nabíjanie):** Optimalizujte spôsob nabíjania podľa vašich zvykov používania.

## Ukladací priestor

Prejdite na položku **Settings (Nastavenia)** > **Storage (Ukladací priestor)**, aby ste zobrazili podrobnosti o ukladacom priestore. Môžete uvoľniť úložný priestor a zobraziť množstvo úložného priestoru obsadeného rôznymi typmi súborov.

Free up space (Uvoľniť priestor): Váš telefón bude prehľadávať položky
 Downloads & infrequently used apps (Prevzaté a málo používané aplikácie).
 Vyberte obsah, ktorý chcete odstrániť a ťuknite na možnosť FREE UP (UVOĽNIŤ), aby ste uvoľnili miesto v telefóne.

 Storage manager (Správca ukladacieho priestoru): Funkcia Storage manager (Správca ukladacieho priestoru) odstráni zo zariadenia zálohované fotografie a videá, aby pomohla uvoľniť ukladací priestor.

## Účty

- Účet OnePlus: Prihláste sa do svojho účtu OnePlus, spravujte informácie o účte a odhláste sa z vášho účtu (Ťuknite na tlačidlo ponuky v pravom hornom rohu a vyberte možnosť Log out (Odhlásiť sa)).
- Add account (Pridať účet): Môžete pridávať

e-mailové účty, účty Google a ďalšie.

Automatically sync (Automatická data synchronizácia údajov): Povoľte túto možnosť. aby aplikácie automaticky obnovovali údaje. Vypnutím tejto možnosti sa šetrí energia, ale ak chcete získať najnovšie aktualizácie. musíte manuálne synchronizovať každý účet a nebudete dostávať oznámenia o aktualizáciách.

## Digitálne blaho a rodičovská

#### kontrola

**Screen time (Čas obrazovky):** Zobrazuje dnešné časy zobudenia obrazovky.

Unlocks (Odomknutia): Zobrazuje dnešné časy odomknutia zariadenia.
Notifications (Oznámenia): Zobrazuje dnešné časy prijatia oznámení.

Ways to disconnect (Spôsoby odpojenia):

Dashboard (Informačný panel): Spravujte informačný panel podľa času na obrazovke, prijatých oznámení a časov otvorenia aplikácií. Kliknutím na ikony na pravej strane vedľa názvu aplikácie nastavíte časovač aplikácie. Aplikácia sa na zvyšok dňa pozastaví a v kontextovom okne sa zobrazí správa "App paused, your App timer ran out. It'll start again tomorrow." (Aplikácia pozastavená, časovač aplikácie vypršal. Zajtra sa znovu spustí.). V kontextovom okne môžete kliknúť na možnosť "SETTINGS" (NASTAVENIA) a odstrániť časovač.

 Wind Down (Zníženie aktivity): Použite túto funkciu na odpojenie od telefónu a zabránenie prerušeniam počas spánku. Keď sa spustí zníženie aktivity, odtiene sivej odstránia farby obrazovky, funkcia Do Not Disturb (Nerušiť) stíši zvuky, takže sa nebudete budiť na hovory alebo oznámenia. Keď sa zníženie aktivity ukončí, váš telefón sa vráti späť na svoje obvyklé nastavenia.

#### Reduce interruptions (Zníženie prerušení):

 Manage notifications (Správa oznámení): Zakáže alebo povolí oznámenia aplikácie.

- Do Not Disturb (Nerušiť): Nastavenia si pozrite v časti <u>Do Not Disturb (Nerušiť)</u>.
- Rodičovské kontroly: Pridajte obmedzenia obsahu a stanovte ďalšie limity, ktoré pomôžu deťom vyvážiť čas strávený pri obrazovke.

## Pomocné aplikácie

- Quick launch (Rýchle spustenie): Povoľte túto možnosť, aby dlhé stlačenie oblasti identifikácie odtlačkov prsta spustilo rýchle platby alebo aktivovalo aplikácie, keď je telefón zamknutý.
- Parallel Apps (Paralelné aplikácie): Vytvorte novú kópiu pre aplikáciu na prihlasovanie sa

do rôznych účtov. Viac informácií nájdete v časti "<u>Parallel Apps (Paralelné aplikácie)"</u>.

- App locker (Uzamknutie aplikácie): Môžete pridať aplikácie, ktoré chcete uzamknúť heslom.
- Scheduled power on/off (Plánované zapnutie/vypnutie): Nastavuje čas zapnutia/vypnutia napájania.
- Pocket mode (Režim vo vrecku): Keď je telefón vo vrecku, bráni náhodným dotykom alebo operáciám odtlačkom prsta.
- Aplikácia OnePlus Switch: S aplikáciou
   OnePlus Switch môžete rýchlo prenášať vaše
   údaje. Viac informácií nájdete v časti "Prenos

údajov do zariadenia OnePlus Nord".

• Zbernica OnePlus Laboratory:

Zbernica pre experimentálne funkcie ako DC stmievanie.

 Quick reply in landscape (Rýchla odpoveď v režime na šírku)

V režime na šírku môžete rýchlo odpovedať, keď dostanete správu z aplikácií, ako je napr. WhatsApp.

## Systém

Zjednodušenie prístupu

Viac informácií nájdete v časti <u>"Zjednodušenie</u> prístupu".

Language & input (Jazyky a vstup)

Nastavte systémový jazyk a spôsob zadávania.

- Languages (Jazyky): Nastavíte si systémový jazyk.
  - Ťuknite na položku Add a language (Pridať jazyk) a pridáte jazyk.
  - Stlačením vybratého jazyka a jeho potiahnutím na začiatok zoznamu nastavíte jazyk ako systémový jazyk.
- Virtual keyboard (Virtuálna klávesnica):

Vyberte predvolenú metódu zadávania a nastavte preferencie pre metódu zadávania.

- Physical keyboard (Fyzická klávesnica): Po pripojení k fyzickej klávesnici vyberte, či chcete zobraziť virtuálnu klávesnicu a nastaviť klávesové skratky.
- Spell checker (Kontrola pravopisu): Povoľte túto možnosť, aby sa pri písaní automaticky kontroloval pravopis.
- Autofill service (Automatické dopĺňanie): Povoľte túto možnosť, aby sa pri prehliadaní webu alebo zadávaní hesla účtu alebo v iných scenároch automaticky vyplňovali uložené údaje. Táto funkcia si bude vyžadovať
inštaláciu ďalších aplikácií.

## Date & time (Dátum a čas)

Nastavuje systémový dátum a čas.

- Use network-provided time (Použiť čas poskytnutý sieťou): Povoľte túto možnosť, aby sa ako systémový čas použil nastavený čas poskytovateľa siete.
- Date (Dátum): Systémový dátum nastavíte manuálne.
- Time (Čas): Systémový čas nastavíte manuálne.
- Use network-provided time zone (Použiť

časové pásmo poskytnuté sieťou): Povoľte túto možnosť na použitie časového pásma poskytovateľov sietí.

- Time zone (Časové pásmo): Pásmo systémového času nastavíte manuálne.
- Use 24-hour format (Použiť 24-hodinový formát): Povoľte túto možnosť, aby bol systémový čas v 24-hodinovom formáte, alebo ju zakážte, aby sa používal 12hodinový formát.

Backup (Zálohovanie)

Povolí zálohovanie na Disk Google.

Reset options (Možnosti vynulovania)

V položke Reset options (Možnosti vynulovania) môžete vynulovať nastavenia, vynulovať preferencie aplikácií a vymazať všetky údaje (vynulovanie na výrobné nastavenia).

- Reset Wi-Fi, mobile & Bluetooth (Vynulovať Wi-Fi, mobilné dáta a Bluetooth): Môžete vynulovať všetky sieťové nastavenia, vrátane Wi-Fi, mobilných dát a Bluetooth.
- Reset app preferences (Vynulovať preferencie aplikácií):

Táto možnosť vynuluje všetky preferencie pre:

- Disabled apps (Zakázané aplikácie).
- Disabled app notifications (Oznámenia zakázaných aplikácií).
- Default applications for actions (Predvolené aplikácie pre činnosti).
- Background date restrictions for apps (Obmedzenia dát pre aplikácie na pozadí).
- Any permission restrictions (Akékoľvek obmedzenia povolení).

Nestratíte žiadne údaje o aplikácii.

Erase all data (factory reset) (Vymazať všetky údaje (vynulovanie na výrobné

**nastavenia)):** Viac informácií nájdete v časti "Vynulovanie na výrobné nastavenia".

## Ukladací priestor OTG

Preniesť údaje cez OTG. Automaticky sa vypne po 10 minútach nečinnosti.

Programy na zlepšenie zážitkov

Program Oneplus Notifications: Umožňuje prijímať oficiálne správy OnePlus, informácie o produktoch, dotazníky a informácie o nákupných odporúčaniach/kupónoch.

**Program User Experience:** Umožňuje povoliť zariadeniu OnePlus anonymne analyzovať všeobecné štatistické údaje o tom, ako používať

váš telefón, aby ste nám pomohli vylepšiť dizajn produktu a používateľské prostredie.

**Program System Stability:** Umožňuje povoliť zariadeniu OnePlus anonymný prístup k systémovým protokolom. V prípade chyby povoľte odoslanie hlásenia o chybe s protokolmi. Protokoly sa budú používať iba na analýzu systémových chýb a zlepšovanie stability.

Aktualizácie vstavaných aplikácií: Umožňuje povoliť zariadeniu OnePlus skontrolovať a zasielať aktualizácie vstavaných aplikácií, ktorých cieľom je zlepšiť stabilitu aplikácií.

# Multiple users (Viacerí používatelia)

 You (Owner) (Vy (vlastník)): Zobrazuje aktuálne prihláseného používateľa. Ťuknutím zmeníte meno používateľa (predvolené meno používateľa je vlastník telefónu).

- Guest (Hosť): Ťuknutím prepnete do režimu hosťa a obmedzíte hovory a niektoré funkcie.
   Môžete povoliť/zakázať možnosť Turn on phone calls (Zapnúť telefónne hovory) tak, že ťuknete na ikonu nastavení napravo od položky Guest (Hosť).
- Add user (Pridať používateľa): Zariadenie môžete zdieľať s inými ľuďmi tak, že vytvoríte ďalších používateľov.

# Aktualizácie systému

Aktualizujte systém prostredníctvom OTA.

Podrobnosti nájdete v časti "<u>Aktualizácie</u> <u>systému"</u>.

# Vypnú**ť**

Ťuknutím vypnite zariadenie.

# Informácie o telefóne

Zobrazí základné informácie o telefóne, verziu systému a ďalšie informácie v možnosti **About phone (Informácie o telefóne)**.

- Device name (Názov zariadenia): Ťuknutím upravíte názov zariadenia.
- Android version (Verzia systému Android):
   Táto možnosť zobrazí verziu systému

Android.

- Build number (Číslo zostavy): Táto možnosť zobrazí verziu softvéru telefónu.
- Model (Model): Táto možnosť zobrazí model telefónu.
- Legal information (Právne informácie): Ťuknutím na túto možnosť zobrazíte zásady ochrany osobných údajov, dohody atď.
- Status (Stav): Ťuknutím na túto možnosť zobrazíte telefónne číslo, signál atď.
- Award (Cena): Ťuknutím na túto možnosť zobrazíte prispievateľov systému OxygenOS.

# Aplikácie

Získajte informácie o aplikáciách vo vašom zariadení OnePlus.

#### Telefón

## Vytáčanie

- Metóda 1: Ťuknite na tlačidlo klávesnice (číselníka), zadajte číslo kontaktu a stlačením tlačidla hovoru vytočte číslo.
- Metóda 2: Prejdite si svoje kontakty alebo denníky hovorov a ťuknutím na číslo ho vytočte.
- Odpovedanie na prichádzajúce hovory alebo ich odmietnutie: Potiahnutím prsta nadol hovor prijmete alebo ho potiahnutím prsta nahor odmietnete

 Prichádzajúci hovor počas normálneho používania: Zelené tlačidlo slúži na prijatie hovoru a červené na odmietnutie hovoru.

#### Obrazovka hovoru

Po prijatí hovoru sú funkcie rozhrania nasledujúce:

- Reproduktor: Aktivuje režim hlasného reproduktora počas hovoru.
- Klávesnica: Otvorí číselnú klávesnicu.
- Stlmiť zvuk: Stlmí mikrofón.
- Záznam: Zaznamená volaný obsah. Vstúpte do položky Recorder (Záznamník), aby ste si prešli zaznamenané súbory. (V súčasnosti je k

dispozícii pre karty SIM vydané a používané v Indii, Veľkej Británii, Holandsku, Bangladéši a Francúzsku).

- Pridať hovor: Pridá viaceré hovory.
- Podržať: Umožní vám prijať nový hovor podržaním aktuálneho hovoru a po ukončení nového hovoru obnoviť aktuálny hovor.

# Kontakty

Kontakty majú nasledujúce funkcie: Úprava, odstránenie, vyhľadanie, vstup/výstup, spravovanie a zálohovanie kontaktov a čiernej listiny.

# Pridanie kontaktu

- 1. Vstúpte do položky Kontakty
- Žukr Atím na položku vytvorte nový kontakt
- 3. Zadajte kontaktné informácie
- 4. Ťuknite na položku "save" (Uložiť) v pravom hornom rohu a uložte kontakt

# Vyhľadávanie kontaktov

- Metóda 1: Do hornej lišty vyhľadávania zadajte kontaktné číslo/meno.
- Metóda 2: Ťuknite na položku Solova a potom

vyhľadajte kontakt podľa mena

 Metóda 3: Prepnite na zoznam kontaktov a ťuknutím alebo prechádzaním písmen na ľavej strane uskutočnite rýchle vyhľadávanie.

#### Nastavenia

Ťuknite na tlačidlo ponuky v pravom hornom rohu a prejdete do nastavení.

**Display options (Možnosti zobrazenia):** Mení pravidlo triedenia, formát mien a zapína a vypína tmavú tému pozadia kontaktov.

**Sounds and vibration (Zvuk a vibrovanie):** Nastavuje zvuk a vibrovanie.

Quick responses (Rýchle odpovede):

Odpovedá na prichádzajúci hovor textovou správou.

#### Calling accounts (Volanie účtov):

- Use SIP calling (Používať volanie SIP): Povoľuje volanie SIP pre všetky hovory alebo iba pre hovory SIP.
- Receive incoming calls (Prijímať prichádzajúce hovory): Zapína prijímanie prichádzajúcich hovorov, čo spotrebúva viac energie batérie.

**Blocked numbers (Blokované čísla):** Keď je táto možnosť zapnutá, nebudete dostávať hovory ani textové správy z blokovaných čísel od neidentifikovaných volajúcich.

Voicemails (Hlasové schránky): Nastavuje

oznámenia hlasovej schránky ako Important (Dôležité) alebo Other (Ostatné).

Accessibility (Zjednodušenie prístupu): Nastaví režim TTY a kompatibilitu s načúvacími pomôckami.

Assisted dialing (Asistovaná voľba): Ak chcete povoliť alebo zakázať možnosť "Assisted dialing" (Asistovaná voľba) pri roamingu a možnosť "Default home country/region code" (Predvolený kód domovskej krajiny/regiónu).

Caller ID & spam (ID volajúceho a spam): Zapne identifikáciu komerčných a spamových čísel na základe údajov poskytnutých spoločnosťou Google.

Nearby places (Miesta v okolí):

- Personalized search results (Prispôsobené výsledky vyhľadávania): Umožňuje vylepšiť výsledky vyhľadávania zahrnutím položiek z histórie vyhľadávania.
- Location settings (Nastavenia lokality):
   Zapnite, aby mala aplikácia povolené zhromažďovať a používať údaje o vašej polohe.

File Manager (Správca súborov)

V položke File Manager (Správca súborov) môžete rýchlo získať prístup k rôznym súborom a spravovať ich.

Vstúpte do zásuvky aplikácie a otvorte aplikáciu File Manager (Správca súborov).

**Categories (Kategórie):** Skontrolujte súbory podľa kategórie, a to vrátane Documents (Dokumenty), Downloads (Preberanie), Recent (Posledné), Images (Obrázky), Videos (Videá), Audio (Zvuk) atď.

**Storage (Ukladací priestor):** Zobrazuje a spravuje priečinky a dokumenty uložené vo vašom telefóne.

Aplikácia FileDash: Rýchle a bezplatné

zdieľanie súborov s okolitými zariadeniami.

#### Ďalšie operácie:

Vyhľadanie súboru: Ťuknite na položku  $\Im$  a potom zadajte kľúčové slová, aby ste našli svoje súbory.

Lockbox: Dlho stlačte súbor, ťuknite na tlačidlo ponuky v pravom hornom rohu, potom vyberte možnosť Move to Lockbox (Presunúť do Lockbox). Súbor uloženým v položke Lockbox môžete priradiť heslo.

Messages (Správy)

Odosielajte, prijímajte a prezerajte si správy pomocou aplikácie Messages (Správy).

#### **Odoslanie správy**

- 1. Otvorte aplikáciu Messages (Správy).
- Žuknite na tlačidlo "Start chat" (Spustiť chat) v pravom dolnom rohu.
- 3. Vyberte príjemcu.
- 4. Zadajte obsah SMS.
- 5. Ťuknutím na ikonu odoslania v pravom dolnom rohu odošlite správu.

# Zobrazenie správy a odpovedanie na správu

Správy sú usporiadané podľa času.

- 1. Otvorte aplikáciu Messages (Správy).
- Vyberte zo zoznamu správu, ktorú chcete zobraziť.
- Ak chcete na správu odpovedať, zadajte správu do textového poľa v dolnej časti obrazovky a potom ťuknite na ikonu odoslania na pravej strane a správu odošlite.

#### Nastavenia správ

Nastavenia obsahujú položky správ Notifications (Oznámenia), Hear outgoing message sounds (Zvuky odchádzajúcich správ), Choose your current country (Výber aktuálnej krajiny), Automatic link previews (Automatické ukážky odkazov). Pre možnosti Group messaging (Skupinové správy), Autodownload MMS when roaming (Automatické MMS v roamingu), Wireless prevzatie emergency alerts (Bezdrôtové núdzové upozornenia) a d'alšie, t'uknite na tlačidlo ponuky v pravom hornom rohu a vyberte položku Settings (Nastavenia) – Advanced (Pokročilé).

# Weather (Po**č**asie)

Poskytuje predpoveď počasia a funkciu včasného varovania.

 Kontrola počasia: Otvorte zásuvku aplikácie a otvorte aplikáciu Weather (Počasie)

Poskytuje informácie o počasí, teplote, počasí za posledných šesť dní, počasí za posledných 24 hodín, smere vetra, telesnej teplote, vlhkosti, viditeľnosti, tlaku a ďalších.

Pridanie mest
 Ťuknite na položku ,
 ťuknite na tlačidlo "+", zadajte názov mesta
 do vyhľadávania a vyberte mesto, ktoré

chcete pridať.

 Prepnutie mesta: Medzi mestami prepínate potiahnutím prstom dol'ava a doprava.

#### Nastavenia

Ťuknite na tlačidlo ponuky v pravom hornom rohu a vyberte položku **Settings** (Nastavenia).

- **Temperature (Teplota):** Vyberte jednotku teploty Celzius alebo Fahrenheit.
- Wind (Vietor): Vyberte jednotku rýchlosti vetra, napr. metre za sekundu m/s, kilometre za hodinu km/h, stopy za sekundu ft/s, míle za hodinu mph, námorné míle za hodinu kts.

- Precipitation (Zrážky): Vyberte jednotky zrážok, milimetre – mm, palce – in.
- Visibility (Viditeľnosť): Vyberte jednotku viditeľnosti, kilometre km/míle mi.
- Pressure (Tlak): Vyberte jednotku tlaku, hektopascaly – hPa, milimetre ortuti – mmHg, palce ortuti – inHg.
- Weather alert (Výstraha pred počasím): Táto možnosť umožňuje prijímať oznámenia o počasí.

Calculator (Kalkulačka)

**Calculator (Kalkulačka)** ponúka bežné funkcie kalkulačky.

Vstúpte do zásuvky aplikácie a otvorte aplikáciu Calculator (Kalkulačka).

- Basic Calculator (Základná kalkulačka):
   Kalkulačka štandardne ponúka základný výpočtový režim, ktorý umožňuje jednoduché výpočty ako sčítanie, odčítanie, násobenie a delenie.
- Scientific Calculator (Vedecká kalkulačka):
   Potiahnite prstom nahor po vodorovnej čiare a zobrazí sa vedecká kalkulačka.
- View history (Zobraziť históriu): Ťuknite na tlačidlo "view history" (Zobraziť históriu) v

pravom hornom rohu, aby sa história zobrazila. Ťuknite na tlačidlo CLEAR (VYMAZAŤ) v pravom hornom rohu, aby sa história vymazala.

# Záznamník

Aplikácia Recorder (Záznamník) ponúka funkcie nahrávania a prehrávania.

Vstúpte do zásuvky aplikácie a otvorte aplikáciu Recorder (Záznamník).

- Záznam:
  - Spustenie záznamu: knutím na položku spustíte zaznamenávanie.

- Pozastavenie záznamu: 

   knutím na položku pozastavíte zaznamenávanie.
- Vkladanie značie: Ťuknutím na položku vložíte značky.

Nastavenie formátu zaznamenávania: Formát zaznamenávania (aac/wav) môžete nastaviť výberom nastavení v pravom hornom rohu hlavného rozhrania.

Prehrávanie a správa záznamu:

Potiahnutím prstom doľava vstúpite do zoznamu zaznamenaných súborov.

 Prehrávanie záznamu: Ťuknite na záznam, aby sa prehral.  Odstránenie záznamu: Dlho stlačte záznam, ktorý je potrebné odstrániť, a ťuknite na tlačidlo odstránenia.

# Aplikácia Notes

Lepiace poznámky vám umožňujú robiť si rýchle poznámky a upravovať text a obrázky.

- Pridanie poznár y: Ťuknite na položku, ak chcete pridať poznámku. Podporuje text, obrázky albumov, fotografie, zoznamy, úlohy. Umožňuje odstrániť poznámky, nastaviť pripomienky atď.
- Vyhľadanie poznámky: Ťuknite na položku

A zadajte kľúčové slová, ktoré chcete vyhľadať.

 Odstránenie poznámky: Dlho stlačte poznámku, ktorú chcete odstrániť, a ťuknite na tlačidlo "Delete" (Odstrániť).

• Zdieľanie poznámky: Otvorte poznámku, ktorú chcete zdieľať, ťuknite na tlačidlo ponuky v pravom hornom rohu, vyberte metódu zdieľania a potom stlačením výzvy na stránke dokončite zdieľanie.

 Pridanie pripomienok k vašim poznámkam:
 Otvorte poznámku a ťuknite na ikonu "budíka" v hornej lište a nastavte dátum a čas pripomienky.

#### Kamera

Kamera zariadenia OnePlus Nord ponúka špičkové možnosti fotografií a videa, a to vrátane režimu na výšku, režimu PRO, spomaleného videa, režimu panorámy a ďalších.

#### FOTOGRAFIA

Podľa čísla zobrazeného na obrázku sú hlavné funkcie rozhrania kamery nasledujúce:

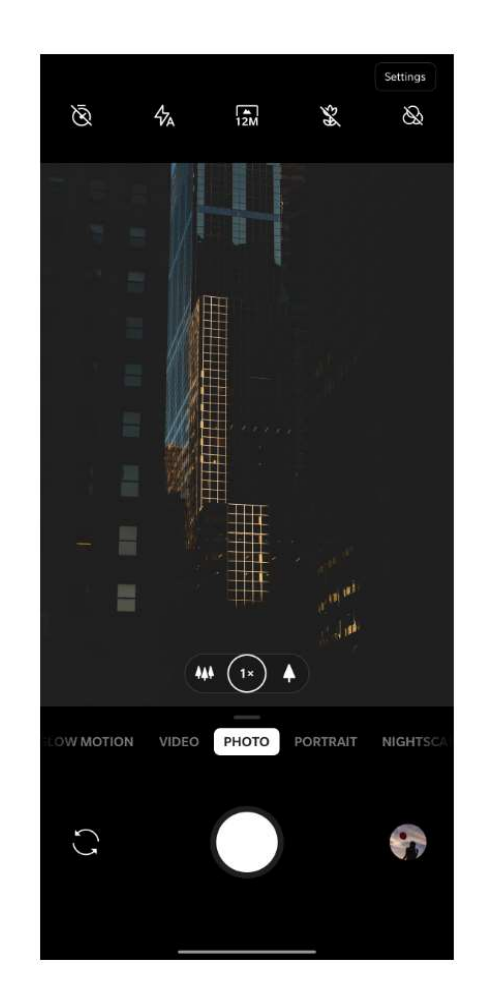

Časovač: Nastavte časovač (voliteľné: 3S, 5S, 10S).

- 2. Blesk: Ťukaním prepínate zapnutý/vypnutý/automatický blesk.
- 3. Priblíženie: Ťuknutím na ikonu alebo jej potiahnutím priblížite.
- Prepnutie kamery: Ťuknutím prepnete medzi prednou/zadnou kamerou.
- 5. Tlačidlo fotografovania: Jediným ťuknutím nasnímate fotografiu a dlhým stlačením nasnímate video alebo nasnímate viac fotografií (režim série).
- Galéria: Ťuknutím zobrazíte najnovšie fotografie v zložke Gallery (Galéria).
- 7. Supermakro: Pristúpte bližšie k objektu a

urobte makrofotografie.

- 8. Filter: Ťuknutím prepínate na None (žiadny)/Matte (Matný)/Vivid (Živý)/B&W (ČB)/O1/O2/O3/O4/O5/O6/O7/P1/P2/P3.
- 9. 48M/12M: Ťuknutím prepínate medzi 48 megapixelovým a 12 megapixelovým (predvoleným) rozlíšením fotografie.

#### VIDEO

Prejdite na aplikáciu kamery a ťuknite na položku VIDEO. Funkcie video rozhrania sú nasledujúce:

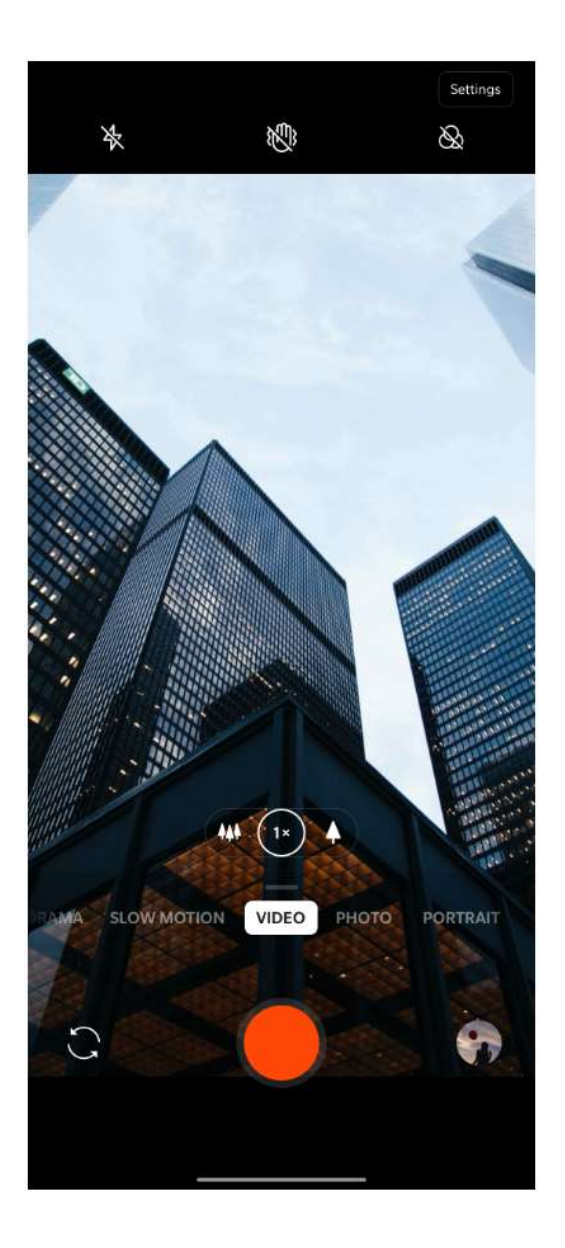

- 1. Blesk: Ťuknutím zapnete/vypnete blesk.
- Priblíženie: Ťuknutím na ikonu alebo jej potiahnutím priblížite.
- Prepnutie kamery: Ťuknutím prepnete medzi prednou/zadnou kamerou.
- 4. Video: Ťuknutím spustíte/zastavíte video.
- Galéria: Ťuknutím zobrazíte najnovšie video v zložke Gallery (Galéria).
- Super stabilné: Vďaka pokročilému systému stabilizácie obrazu zariadenia OnePlus Nord môžete zaznamenávať jasnejšie a plynulejšie videozáznamy rukou bez toho, aby ste potrebovali ďalšie vybavenie.

 Filter: Ťuknutím použijete na pôvodný obrázok filtre Landscape (Na šírku)/Portrait (Na výšku)/Food (Jedlo)/Night (Noc)/B&W (ČB).

#### Mode selection (Výber režimu)

Posunutím nahor vstúpite do rozhrania pre výber režimu kamery alebo potiahnutím doľava a doprava prepínate medzi rôznymi režimami.

- Video: Funkcia snímania videa.
- Photo (Fotografia): Funkcia jednoduchého fotografovania.
- Portrait (Na výšku): Fotografická funkcia na výšku (hĺbkový efekt). Profesionálny svetelný

efekt na výšku umožňuje jednoduché fotografovanie portrétov.

- Nightscape (Nočná scéna): Vhodné na fotografovanie nočných scén v meste.
- Pro: Fotografický režim s profesionálnejšími nastaveniami.
- Time-lapse (Časozberné): Zaznamenáva videá s vysokou obnovovacou

frekvenciou. Pri prehrávaní sa zdá, že sa video pohybuje rýchlejšie.

- Panorama (Panoráma): Umožňuje fotografovať so širokým pomerom strán.
- Slow motion (Spomalený pohyb):

Zaznamenáva videá s vysokou obnovovacou frekvenciou. Pri prehrávaní pri normálnej obnovovacej frekvencii sú pohyby pomalšie.

# Gallery (Galéria)

Všetky obrázky a videá sa predvolene ukladajú do aplikácie Gallery (Galéria), ktorá obsahuje albumy, nedávno odstránené fotografie a funkcie na úpravu fotografií.

- Photos (Fotografie): Fotografie a videá sa zobrazujú v zobrazení zoznamu časovej osi.
- Collections (Zbierky): Patria sem bežne používané albumy, nedávno odstránené albumy a ďalšie albumy. Ťuknutím na albumy

zobrazíte konkrétne zoznamy a fotografie.

Explore (Preskúmať): Patrí sem funkcia Smart category (Inteligentná kategória) a funkcia Story (Príbeh). Funkcia Smart (Inteligentná kategória) bude category fotografie podľa kategorizovať "people" (osôb), "places" (miest) а "things" (vecí) a d'alších štandardov. Funkcia Story (Príbeh) automaticky vytvorí osobné videá na základe konkrétnych fotografií.

#### Hodiny

Zahŕňa budík, svetové hodiny, časovač a stopky.

# Budík

- Pridanie hodín budíka: Ťuknutím na tlačidlo "+" uvedené nižšie pridáte a nastavíte nový budík.
- Čas budíka: Hodiny nastavíte potiahnutím modrej bodky v číselníku. Jej opätovným potiahnutím nastavíte minúty. Ťuknutím na položku AM/PM zvolíte časové obdobie.
- Ťuknutím na ikonu klávesnice vpravo v strede prepnete na numerickú klávesnicu a zadáte čas.
- Opakovanie: Môžete si vybrať pondelok až nedeľu. Ťuknutím na šípku dole na pravej strane zadáte kalendár pre vlastný výber.
- Tón zvonenia budíka: Vyberte tón zvonenia

budíka zo systémových zvonení alebo miestneho úložiska, prípadne alebo vypnite tón zvonenia.

- Vibrovanie: Keď budík zvoní, telefón súčasne vibruje.
- Štítok: Po zazvonení sa na obrazovke zobrazí výstražná poznámka.
- Odstránenie budíka: Dlho stlačte budík, ktorý chcete odstrániť, a ťuknite na ikonu odstránenia v pravom hornom rohu obrazovky.

# Svetový čas

• Pridanie regiónu: Ťuknutím na ikonu

zemegule v dolnej časti obrazovky si pozrite a vyberte mestá zo zoznamu.

- Porovnávací čas: Potiahnutím bodky na číselníku zobrazíte čas pridaného mesta.
- Počasie: Po ťuknutí na názov mesta sa zobrazí počasie.

# Časovač

Pridanie odpočítavania: Po zadaní minút a sekúnd spustite odpočítavanie stlačením tlačidla štart.

Po spustení odpočítavania môžete stlačením tlačidla v pravom dolnom rohu pridať ďalšie odpočítavanie.

- Odstránenie odpočítavania: Ťuknutím odstránite čas konkrétneho odpočítavania.
- Pozastavene Ťuknutím na položku pozastavíte odpočítavanie.
- Štítok: Ťuknite na slovo Label (Štítok) v hornej časti časovača odpočítavania a zadajte ľubovoľný text, na aký ho chcete premenovať.

#### Stopky

**Spustenie** Tuknutím na položku spustíte časovač.

**Pozastavenu:** Ťuknutím na položku pozastavíte časovač.

Označenie: ∰uknutím na položku označte. Zdieľanie: Ťuknutím na položku S zdieľate časovač.

# Režim Zen

Režim Zen vám umožňuje odložiť telefón a užívať si život. Po spustení sa už nedá zrušiť a prichádzajúce oznámenia budú dočasne ignorované. Aplikácie, s výnimkou kamery, budú uzamknuté, ale stále môžete prijímať telefónne hovory a používať tiesňové volania.

• Zapnutie režimu Zen

 Potiahnite panel oznámení smerom nadol > ťuknite na režim Zen

- V režime Zen > nastavte trvanie > ťuknite na nižšie uvedené tlačidlo a spustite
- Nastavenie režimu Zen: Vstúpte do režimu Zen > ťuknite na ikonu nastavení v pravom hornom rohu. Nastavte predvolené trvanie, dennú pripomienku, oznámenie a ďalšie.

#### Aplikácia OnePlus Switch

Aplikácia "OnePlus Switch" vám umožňuje rýchlo presunúť kontakty, denníky hovorov, textové správy, obrázky, zvuk, video, poznámky, aplikácie, preberania, dokumenty a ďalšie údaje z vášho predchádzajúceho telefónu do nového telefónu. Aplikácia OnePlus Switch poskytuje tiež lokálne zálohovanie a obnovu.

# Použitie aplikácie OnePlus Switch na prenos vašich údajov

Použite aplikáciu OnePlus Switch na rýchly prenos údajov zo staršieho telefónu do vášho nového telefónu OnePlus.

Ďalšie podrobnosti nájdete v časti "Prenos údajov do zariadenia OnePlus Nord".

# Použitie aplikácie OnePlus Switch na lokálne zálohovanie údajov a obnovu Funkciu "backup and restore" (Zálohovať a

obnoviť) použite na vytvorenie zálohy pre následné obnovenie. Zálohu môžete skopírovať aj do počítača a preniesť ju do iného telefónu na účely obnovenia.

- Zálohovanie údajov
- 1. Spustite aplikáciu OnePlus Switch
- Vyberte položku Backup and Restore
   (Zálohovať a obnoviť) > New Backup
   (Nová záloha)
- 3. Vyberte údaje, ktoré chcete zálohovať
- 4. Zálohovanie spustíte ťuknutím na položku **BACKUP NOW (ZÁLOHOVAŤ TERAZ)**
- Obnovenie údajov

- 1. Spustite aplikáciu OnePlus Switch.
- Vyberte položku Backup and Restore (Zálohovať a obnoviť) > Restore Backup (Obnoviť zálohu).
- 3. Vyberte údaje, ktoré sa majú obnoviť.
- 4. Ťuknite na položku RESTORE NOW (OBNOVIŤ TERAZ) a počkajte, kým sa dokončí proces obnovenia.

# Aplikácie Google

Užite si aplikácie od spoločnosti Google. Navštívte stránku Google.com a dozviete sa viac.

# Google

Nájdite on-line obsah pomocou nástrojov, ktoré sa naučia, čo vás zaujíma. Zapnite si prispôsobený kanál, aby ste dostali prispôsobený obsah.

#### Chrome

Prehliadajte internet pomocou prehliadača Chrome a preneste si otvorené karty, záložky a údaje z lišty adresy z počítača do mobilného zariadenia.

#### Gmail

Odosielajte a prijímajte e-maily pomocou webovej e-mailovej služby Google.

# Мару

Získajte pokyny a ďalšie informácie o polohe. Ak chcete používať Mapy Google, musíte povoliť služby určovania polohy.

#### YouTube

Sledujte a nahrávajte videá zo svojho zariadenia.

#### Drive

Otvárajte, zobrazujte a zdieľajte súbory uložené v cloudovom účte služby Disk Google.

Duo

Aplikácia na videohovory, ktorá vám umožňuje spojiť sa s ľuďmi, na ktorých vám najviac záleží.

#### Fotografie

Ukladajte a zálohujte svoje fotografie a videá automaticky do svojho účtu Google pomocou Fotografií Google.

#### Google One

Všetky vaše fotografie, kontakty, správy a ďalšie položky sa automaticky zálohujú so službou Google One. Umožní vám spojiť sa s expertmi spoločnosti Google prostredníctvom chatu, hovoru alebo e-mailu a získať pomoc so všetkými produktmi a službami spoločnosti Google. Využite ďalšie výhody, ako sú kredity a zľavy na produkty Google cez Google Play.

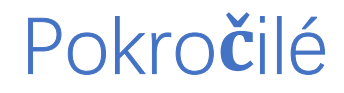

Získajte ďalšie informácie o pokročilých tipoch pre váš telefón

# Herný režim

Systém OxygenOS ponúka "herný režim", aby vás nikto nerušil počas hrania. Tento si môžete nakonfigurovať v aplikácii **Game Space.** 

- Ukrytie aplikácie Game Space: Keď je povolené, aplikácia Game Space sa nebude zobrazovať na domovskej obrazovke a v zásuvke, ale stále k nej máte prístup v položke Setting (Nastavenie) > Utilities (Pomocné aplikácie).
- Spôsob zobrazovania oznámení: Vyberte režim zobrazovania oznámení, keď je herný režim zapnutý. Existujú tri režimy: Heads up (Dostupný), Text only (Iba text) a Block (Blokovanie).

- Upozornenia na volania 3. strán: Hlasové hovory alebo videohovory z aplikácií sociálnych sietí sa zobrazia ako oznámenia.
- Vypnutie automatického jasu: V hernom režime dočasne vypnete funkciu automatického jasu.
- 5. **Optimalizácia grafiky:** Vylepšuje detaily tieňov a zlepšuje celkovú grafiku hry
- Inteligentná správa siete: V prípade oneskorenia v sieti sa automaticky prepne na lepšiu sieť, čo môže spotrebovať mobilné dáta.
- 7. **Režim Fnatic:** Pokročilý herný režim pre profesionálnych hráčov. Tento režim

zablokuje všetky oznámenia a hovory a prísne obmedzí procesy na pozadí, aby optimalizoval herný výkon a umožnil hráčom sústrediť sa na hry.

# Do Not Disturb (Nerušiť)

Ak nechcete, aby vás rušili správy, povoľte režim Do Not Disturb (Nerušiť). Keď dostanete oznámenie, telefón nebude zvoniť, ani vibrovať, s výnimkou budíkov a nastavení.

Rolujte po lište oznámení a ťuknutím povoľte funkciu "Do Not Disturb" (Nerušiť).

Nastavenia nájdete v časti <u>Do Not Disturb</u> (<u>Nerušiť</u>).

# Obsadenie obrazovky

Pred použitím funkcie Miracast sa uistite, že váš TV, projektor, obrazovka a ďalšie zobrazovacie zariadenia sú kompatibilné s funkciou Miracast a že funkcia zariadenia je zapnutá.

Pokyny:

- Prejdite na položku Settings (Nastavenia) > Bluetooth & device connection (Bluetooth a pripojenie zariadenia) > Cast (Obsadenie)
- Žuknite na tlačidlo ponuky v pravom hornom rohu a vyberte položku Enable wireless display (Povoliť bezdrôtový displej).
- 3. Vyberte zariadenie, ktoré je potrebné

premietať, a počkajte, kým sa obrazovka telefónu začne premietať na zobrazovacie zariadenie

## Plánované zapnutie/vypnutie

Pre pohodlie používateľov je zabudovaná funkcia zapnutia/vypnutia časového spínača. Môžete prejsť na položku **Settings** (Nastavenia) > Utilities (Pomocné aplikácie) > Scheduled power on/off (Plánované zapnutie/vypnutie) a nastaviť túto funkciu

Pripnutie na obrazovku

Ak je zapnutá funkcia pripnutia na obrazovku,

nemusíte prepínať na iné obrazovky, ako napríklad na domovskú obrazovku. Taktiež nebudete mať povolené otvoriť panel oznámení, ani vstúpiť do rozhrania správy viacerých úloh.

PS: Túto funkciu nie je možné použiť, keď sú aktivované navigačné gestá.

- Povolenie pripnutia na obrazovku: Prejdite na položku Settings (Nastavenia) > Security & lock screen (Zabezpečenie a uzamknutie obrazovky) > Screen pinning (Pripnutie na obrazovku). Ťuknutím na prepínač túto funkciu povolíte.
- Používanie pripnutia na obrazovku:
   Pomocou tejto funkcie môžete opraviť

aktuálnu obrazovku, kým sa nezruší.

• Ak chcete túto funkciu použiť:

1. Uistite sa, že pripnutie na obrazovku je zapnuté.

2. Tuknite na tlačidlo **Recent** (Posledná), aby ste vstúpili do zoznamu posledných aplikácií.

 Ťuknite na tlačidlo ponuky v pravom hornom rohu karty aplikácie, potom ťuknite na položku Pin (Pripnúť).

 Zrušenie pripnutia na obrazovku: Ak zapnete pripínanie na obrazovku a vyberiete možnosť Ask for unlock PIN before unpinning (Pred odopnutím požiadať o odomykací kód PIN), pre zrušenie pripnutia na obrazovku vás zariadenie požiada o zadanie odomykacieho kódu PIN.

Parallel Apps (Paralelné aplikácie)

Vytvorte novú kópiu pre aplikáciu na prihlasovanie sa do rôznych účtov.

Prejdite na položku **Setting (Nastavenia)** > **Utilities (Pomocné aplikácie)** > **Parallel Apps (Paralelné aplikácie)**. V zozname sa zobrazia aplikácie, ktoré podporujú paralelné aplikácie. Ťuknutím na aplikáciu otvoríte paralelné aplikácie.

Picture-in-picture (Obraz v obraze)

Môžete prejsť položku Settings na & notifications (Nastavenia) Apps > (Aplikácie a oznámenia) > Special app access (Prístup k špeciálnym aplikáciám) > Picturein-picture (Obraz v obraze) a zobraziť a nakonfigurovať podporované aplikácie. Keď zadanú aplikáciu otvoríte v režime obraz v obraze, aplikácia vytvorí pri otvorení alebo opustení aplikácie okno typu obraz v obraze (ako napríklad pokračovanie v sledovaní videa), ktoré sa zobrazí nad ostatnými aplikáciami, ktoré momentálne používate.

\*Túto funkciu musí podporovať samotná aplikácia.

# Aplikácia FileDash

Táto funkcia podporuje prenos súborov medzi telefónmi bez siete, ktoré môžete použiť

na prenos súborov do iného telefónu OnePlus alebo iného telefónu. V položke File Manager (Správca súborov) ťuknite na dolnú kartu "FileDash", vyberte súbor, ktorý chcete odoslať, a potom počkajte, kým sa pripojí iný mobilný telefón.

 Ak je prijímajúcou stranou tiež telefón OnePlus, nechajte prijímač, aby z FileDash vybral možnosť **RECEIVE (PRIJAŤ)**, a potom postupujte podľa pokynov. 2. Ak prijímač nie je telefónom OnePlus, môžete nájsť prístupový bod Wi-Fi, ktorý bol automaticky vytvorený vaším telefónom. Potom do prehliadača zadajte adresu URL poskytnutú zariadením OnePlus, aby sa súbor v prehliadači zobrazil. Stačí ho uložiť alebo prevziať. Môžete tiež naskenovať QR kód v telefóne OnePlus, aby ste sa pripojili a začal sa prenos súboru.

# Skrytý priestor

1. Posunutím dvoch prstov na domovskej obrazovke smerom von vstúpte do skrytého priestoru 2. Potiahnutím doprava v zásuvke vstúpte do skrytého priestoru
Reštart, aktualizácia, zálohovanie, obnovenie

Naučte sa inovovať a vynulovať svoje zariadenie OnePlus

# Reštartovanie alebo nútené

## reštartovanie

Väčšina problémov sa dá vyriešiť reštartovaním zariadenia nasledujúcimi dvoma spôsobmi:

- Ak je zariadenie zapnuté, stlačte naraz tlačidlo napájania a tlačidlo zvýšenia hlasitosti a potom ťuknutím na položku "Restart" (Reštartovanie) reštartujte zariadenie.
- Keď je zariadenie zapnuté, stlačte tlačidlo napájania a tlačidlo zvýšenia hlasitosti na 10 sekúnd, telefón sa následne vypne a potom stlačením tlačidla napájania zariadenie znova zapnete.

# Aktualizácie systému

- Vstúpte do položky Settings (Nastavenia) > System (Systém) > System updates (Aktualizácie systému). Potom systém začne kontrolovať aktualizácie.
- 2. Postupujte podľa pokynov na preberanie a aktualizáciu.
- \*Ak je vaše zariadenie aktuálne, pokyny sa vám nezobrazia.

# Zálohovanie a obnovenie

Vytvorte si zálohu alebo obnovenie keď to potrebujete.

Zálohovanie a obnovenie s aplikáciou OnePlus Switch

Ďalšie informácie nájdete v časti "Aplikácia OnePlus Switch".

Použitie disku Google na

zálohovanie a obnovenie

#### Vytvorenie zálohy

 Vstúpte do položky Settings (Nastavenia) > Accounts (Účty), prihláste sa do účtu Google a povoľte synchronizáciu účtu.

- Počkajte, kým systém automaticky dokončí synchronizáciu.
- Na zálohovanie vášho zariadenia použite sieť
   Wi-Fi, pretože veľkosť dát môže byť príliš veľká na zálohovanie pomocou mobilných dát.

#### Obnovenie zálohy

Po obnovení výrobných nastavení alebo po prechode na nové zariadenie sa v zariadení prihláste do svojho účtu Google a povoľte synchronizáciu účtu na obnovenie údajov v telefóne.

# Obnovenie na výrobné nastavenia

#### Poznámka:

- Obnovenie výrobných nastavení vymaže všetky údaje aplikácií, kontakty, textové správy atď. Pred obnovením výrobných nastavení si zálohujte dôležité údaje.
- 2. Ak je povolená možnosť "Erase internal storage" (Vymazať interné úložisko), uistite sa, že všetky dôležité súbory, ako sú fotografie a dokumenty v telefóne a lokálna záloha, boli najskôr skopírované do iného zariadenia.

#### Prevádzkové pokyny:

1. Settings (Nastavenia) > System (Systém) >

Reset options (Možnosti resetovania) > Erase all data (Vymazať všetky údaje) (vynulovanie na výrobné nastavenia)

- Žuknite na položku ERASE ALL DATA (VYMAZAŤ VŠETKY ÚDAJE)
- Zadajte prístupový kód. (Ak je prístupový kód povolený)
- 4. Počkajte, kým sa obnoví výrobné nastavenie.

Zjednodušenie prístupu

Získajte informácie o špeciálnych funkciách, ktoré uľahčujú používanie zariadenia osobám s telesným postihnutím.

# Zväčšenie trojitým ťuknutím

Prejdite na položku Settings (Nastavenia) > System (Systém) > Accessibility (Zjednodušenie prístupu) > Magnification (Zväčšenie) > Magnify with triple-tap (Zväčšenie trojitým ťuknutím). Keď je funkcia povolená, jedným prstom rýchlo trikrát ťuknite na obrazovku pre priblíženie.

- Rolujte potiahnutím dvoma alebo viacerými prstami.
- Sklopením dovnútra alebo otvorením smerom von pomocou dvoch alebo viacerých prstov upravte úroveň priblíženia.

 Ak chcete ukončiť priblíženie, rýchlo ťuknite ešte trikrát.

Ak chcete dočasne priblížiť, trikrát rýchlo ťuknite na obrazovku a pri poslednom ťuknutí podržte prst.

- Potiahnutím prsta sa pohybujte po obrazovke.
- Uvoľnite prsty a vráťte sa do pôvodnej polohy.

Poznámka:

Funkciu priblíženia nie je možné použiť na klávesnici alebo na navigačnej lište.

Ukon**č**enie hovoru tla**č**idlom napájania

Prejdite na položku Settings (Nastavenia) > System (Systém) > Accessibility (Zjednodušenie prístupu) a potom povoľte možnosť "Power button ends call" (Ukončenie hovoru tlačidlom napájania). To vám umožní ukončiť hovor jednoduchým stlačením tlačidla napájania.

Inverzia farieb

Prejdite na položku Settings (Nastavenia) > System (Systém) > Accessibility (Zjednodušenie prístupu) a povoľte možnosť "Color inversion" (Inverzia farieb), aby došlo k inverzii farieb na displeji.

# Korekcia farieb

- Deuteranomália: červená-zelená
- Protanomália: červená-zelená
- Tritanomália: modrá-žltá

Text s vysokým kontrastom

Prejdite na položku Settings (Nastavenia) > System (Systém) > Accessibility (Zjednodušenie prístupu) > High contrast text (Text s vysokým kontrastom). Povolením tejto funkcie zvýšite kontrast s pozadím.

Informácie o bezpečnosti

Pozrite si bezpečnostné informácie o vašom zariadení.

## Právna poznámka

#### Vyhlásenie

predchádzajúceho písomného Bez súhlasu spoločnosti OnePlus je zakázané reprodukovať, prenášať, distribuovať alebo uchovávať obsah tohto dokumentu akejkoľvek forme. V Spoločnosť OnePlus riadi zásadami sa rozvoja. Z tohto neustáleho dôvodu si spoločnosť OnePlus vyhradzuje právo vykonať zmeny alebo vylepšenia ľubovoľného produktu dokumente opísaného V tomto bez predchádzajúceho upozornenia. Všetok obsah tohto dokumentu sa poskytuje "v danom stave".

S výnimkou prípadov, v ktorých si to vyžadujú platné právne predpisy, neposkytujú sa žiadne záruky, či už výslovné alebo predpokladané, týkajúce sa presnosti tohto dokumentu. V maximálnom rozsahu povolenom platnými právnymi predpismi spoločnosť OnePlus ani žiadny z jej poskytovateľov licencie v žiadnom prípade nezodpovedá za stratu údajov ani za vzniknuté osobitné, náhodné, následné alebo nepriame škody.

Dostupnosť produktov, aplikácií a príslušenstva sa môže líšiť. Podrobné informácie vám poskytne autorizovaný distribútor OnePlus. Toto zariadenie môže obsahovať tovar, technológie alebo softvér, na ktoré sa vzťahujú vývozné zákony a predpisy. Obchádzanie týchto zákonov a predpisov je zakázané.

## Ochranné známky a povolenia

ONEPLUS a ⊡sú ochranné známky alebo registrované ochranné známky spoločnosti OnePlus Technology (Shenzhen) Co., Ltd. Všetky práva vyhradené. Android<sup>™</sup> je ochranná známka spoločnosti Google Inc. LTE je ochranná známka spoločnosti ETSI. Slovné označenie a logá Bluetooth<sup>®</sup> sú registrované ochranné známky vlastnené spoločnosťou Bluetooth SIG, Inc.

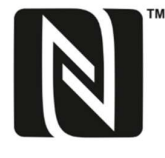

Značka N je ochranná známka alebo registrovaná ochranná známka spoločnosti NFC Forum, Inc. v USA a ďalších krajinách.

Ostatné uvedené ochranné známky, názvy produktov, služieb a spoločností môžu byť majetkom príslušných vlastníkov.

## Zásady ochrany osobných údajov

Spoločnosť OnePlus sa neustále snaží chrániť vaše osobné informácie. Ak chcete lepšie porozumieť tomu, ako chránime vaše osobné informácie, môžete si pri prvom zapnutí telefónu v Sprievodcovi nastavením prečítať naše "Zásady ochrany osobných údajov". Naše

"Zásady ochrany osobných údajov" si môžete prečítať aj nasledovne: Settings (Nastavenia) > About Phone (Informácie o telefóne) > Legal Information (Právne informácie) > Privacy Policy (Zásady ochrany osobných údajov).

Regulačné informácie nájdete na vašom zariadení v položke "About phone" (Informácie o telefóne) v ponuke "Settings" (Nastavenia).

## Bezpečnosť

Pred použitím zariadenia si pozorne prečítajte všetky informácie o bezpečnosti a ochrane zdravia, aby ste zaistili bezpečné a správne fungovanie zariadenia.

# Všeobecné informácie o bezpe**č**nosti

Nedodržanie týchto pokynov môže poškodiť vaše zariadenie, majetok alebo spôsobiť ujmu vám alebo iným osobám.

- Zariadenie nezapínajte, keď je používanie zariadenia zakázané, prípadne keď by mohlo spôsobiť rušenie alebo nebezpečenstvo.
- Zariadenie nepoužívajte na benzínových pumpách, čerpacích staniciach alebo v blízkosti palív alebo chemikálií.
- Mobilný telefón alebo príslušenstvo neuchovávajte ani ho neprenášajte v blízkosti

kvapalných alebo horľavých plynov.

 Telefón neumiestňujte do blízkosti magnetických kariet alebo iných magnetických predmetov, pretože informácie uložené na diskoch, pamäťových a platobných kartách sa môžu poškodiť magnetickým žiarením.

 Batériu, telefón ani nabíjačku neumiestňujte do mikrovlnnej rúry alebo iného zariadenia s vysokým napätím. V opačnom prípade to môže spôsobiť poškodenie obvodov, požiar alebo iné poškodenie.

 Všetky bezdrôtové zariadenia vrátane mobilných telefónov môžu byť citlivé na rušenie a môžu tiež spôsobovať rušenie. Pri používaní mobilného telefónu, najmä v lietadlách, nemocniciach alebo zdravotníckych zariadeniach, si overte všetky zákony a nariadenia.

 Používajte iba značkové príslušenstvo a batérie schválené spoločnosťou OnePlus. Príslušenstvo, ktoré nie je schválené spoločnosťou OnePlus, môže poškodiť telefón alebo porušovať miestne rádiových zariadení. predpisy týkajúce sa Spoločnosť OnePlus nezodpovedá za nehody alebo problémv spôsobené použitím príslušenstva, ktoré ie schválené nie spoločnosťou OnePlus.

• Zariadenie je navrhnuté tak, aby za určitých

podmienok odolalo vode, spoločnosť OnePlus však neodporúča nadmerné ponáranie zariadenia. Poškodenie tekutinou spôsobí neplatnosť záruky.

 Pri pripájaní k iným zariadeniam dodržiavajte bezpečnostné pokyny uvedené v tejto príručke. Nepokúšajte sa pripojiť zariadenie k nekompatibilným produktom.

Nepoužívajte telefón, ak je poškodená anténa.
V opačnom prípade to môže spôsobiť zranenie.

 Kovové predmety udržujte ďalej od prijímača telefónu. Malé kovové predmety sa môžu pritiahnuť k zariadeniu, čo môže spôsobiť zranenie osôb alebo poškodenie zariadenia. Medzi bezdrôtovým zariadením a elektronickým implantátom (kardiostimulátor, inzulínové pumpy, neurostimulátory atď.) udržujte minimálnu vzdialenosť 15 cm.

- Zariadenie udržujte mimo brucha tehotných žien.
- Zariadenie udržujte mimo spodnej časti brucha dospievajúcich.
- Deti a dospievajúci by telefón mali použivať iba v primeranej miere. Vyhnite sa nočnej komunikácii a obmedzte frekvenciu a trvanie

#### hovorov.

 Zariadenie pripájajte k zdrojom napájania iba pomocou USB 2.0 alebo vyššej.

## Bezpečnosť súvisiaca s batériou

- Nepokúšajte sa opravovať, rozoberať ani upravovať batériu. Výmena batérie za nesprávny typ môže viesť k výbuchu. Vo vašom telefóne smiete používať iba batérie schválené spoločnosťou OnePlus. Používanie produktov tretích strán môže spôsobiť vytečenie batérie, prehriatie batérie alebo požiar.
- Batériu neumiestňujte ani nepoužívajte v

blízkosti ohňa, ohrievačov, iných zdrojov tepla, ani na priamom slnečnom svetle. Dlhodobé vystavenie teplu môže spôsobiť vytečenie batérie, výbuch alebo požiar.

- Na batériu nevyvíjajte nadmerný tlak ani ju neprepichujte tvrdými predmetmi. Poškodenie batérie môže spôsobiť vytečenie batérie, prehriatie batérie alebo požiar.
- Ak sa vyskytnú akékoľvek abnormality batérie, ako napríklad vysoká teplota, zmena farby, deformácia alebo vytečenie, okamžite prestaňte zariadenie používať a kontaktujte zákaznícku podporu.
- Všetky batérie majú obmedzenú životnosť a

po niekoľkých stovkách nabití/vybití začnú strácať kapacitu.

 Batériu nevyhadzujte do komunálneho odpadu. Pozrite si miestne predpisy.

## Bezpečnosť súvisiaca s nabíjaním

• Nabíjačka je určená iba na použitie v interiéri.

 Nenabíjajte batériu za nasledujúcich podmienok: na priamom slnečnom svetle, pri teplotách pod 5 °C, v oblastiach s vlhkosťou, prachom alebo silnými vibráciami, v oblastiach blízko TV, rádia alebo iných elektrických spotrebičov.

- Nabíjačka sa musí umiestniť blízko zariadenia a musí byť ľahko dostupná.
- Maximálna teplota okolia pri nabíjaní zariadenia deklarovaná výrobcom je 35 °C.
- Znečistené otvory môžu spôsobiť zlý kontakt s nabíjačkou a váš telefón sa nemusí správne nabíjať.
- Používajte iba oficiálnu nabíjačku OnePlus.
  Používanie neautorizovaných nabíjačiek môže byť nebezpečné a môže spôsobiť stratu záruky.
- Uistite sa, že používate iba zásuvky so správnym napätím (ako je uvedené na štítku telesa nabíjačky). Použitie nesprávneho napätia môže poškodiť váš telefón a/alebo batériu a

viesť k zraneniu.

- Nepoužívajte nebezpečné zástrčky ani zásuvky.
- Nepoužívajte skratovanú nabíjačku.
- Nepripájajte zariadenie k zdroju vysokého napätia. V opačnom prípade sa môže poškodiť batéria.
- Nabíjačku nerozoberajte ani neupravujte, pretože to môže viesť k zraneniu osôb, úrazu elektrickým prúdom alebo požiaru.
- Nabíjačky, kábla ani sieťovej zásuvky sa nedotýkajte mokrými rukami, pretože to môže viesť k úrazu elektrickým prúdom.
- Na napájací kábel neklaď te ťažké predmety

ani sa nepokúšajte upravovať žiadne káble.

- Pri odpájaní nabíjačky pevne uchopte nabíjačku.
- Neťahajte za napájací kábel, pretože to môže viesť k poškodeniu a spôsobiť úraz elektrickým prúdom alebo požiar.
- Pred čistením zariadenia vytiahnite zástrčku zo zásuvky.
- Keď sa nabíjačka nepoužíva, odpojte ju od elektrickej zásuvky a zariadenia.

Bezpe**č**nos**ť** súvisiaca s vedením vozidla

- Pri vedení vozidla je prioritou bezpečnosť.
   Nezabudnite dodržiavať príslušné nariadenia v oblasti alebo krajine, v ktorej jazdíte.
- Neumiestňujte telefón ani príslušenstvo do blízkosti bezpečnostných airbagov.
- Informácie kompasu a GPS sa používajú iba na referenčné účely.
- Ak nechcete zverejňovať svoju polohu, nepoužívajte aplikácie, ktoré môžu zaznamenať vašu polohu.

Zdravotné informácie

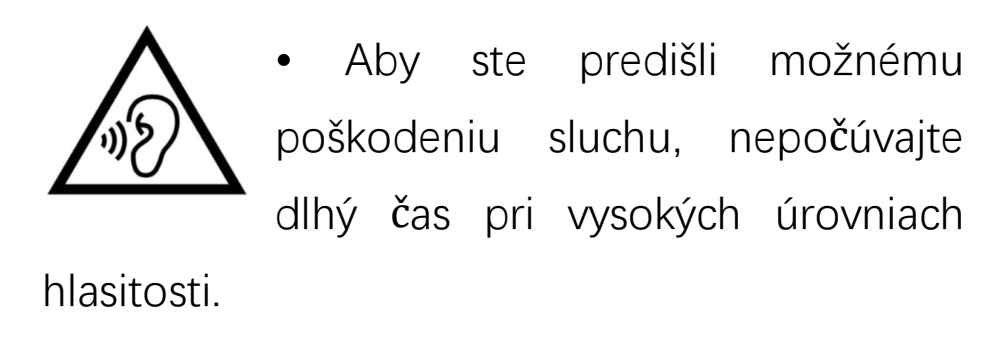

- Poškodenie displeja alebo batérie môže viesť k vytečeniu tekutiny. Ak sa táto tekutina dostane do kontaktu s očami, pokožkou alebo odevom, okamžite vypláchnite (neotierajte) oči alebo dôkladne umyte pokožku vodou a vyhľadajte lekársku pomoc.
- Niektorí ľudia môžu v dôsledku blikajúcich svetiel pociťovať závraty alebo mať zdravotné problémy. Ak u vás existuje toto riziko, pred použitím tohto zariadenia sa poraďte so svojím

lekárom. Ak máte nasledujúce príznaky: bolesť hlavy, závraty, kŕče, kŕče očí alebo svalov, strata vedomia alebo samovoľné pohyby tela, okamžite prestaňte používať zariadenie a vyhľadajte lekársku pomoc. Nepoužívajte zariadenie dlhšiu dobu a udržiavajte dostatočnú vzdialenosť od očí.

#### Vyhlásenie o laserovej bezpečnosti

Ak tento produkt podporuje funkciu automatického zaostrovania laserom. Aby sa zabezpečilo správne používanie tohto produktu, pozorne si prečítajte túto príručku vlastníka a uschovajte si ju pre budúce použitie. Ak zariadenie bude vyžadovať údržbu, obráťte sa na autorizované servisné stredisko. Použitie ovládacích prvkov, nastavení alebo vykonávanie iných postupov, ako sú tie, ktoré sú uvedené v tomto dokumente, môže mať za následok vystavenie nebezpečnému žiareniu. Aby sa zabránilo priamemu vystaveniu laserovému lúču, nepokúšajte sa otvoriť kryt ani sa nepokúšajte o priamy kontakt s laserom.

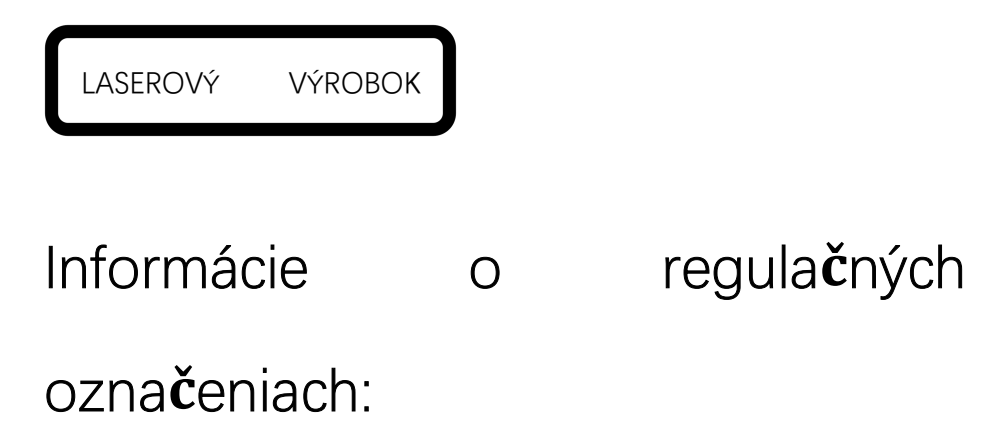

"Regulačné označenia" si môžete prečítať nasledovne: Setting (Nastavenie) > About Phone (Informácie o telefóne) > Regulatory Labels (Regulačné označenia)

## Súlad s predpismi EÚ

#### Vyhlásenie CE

Spoločnosť OnePlus Technology (Shenzhen) Co., Ltd. týmto vyhlasuje, že rádiové zariadenie typu smartfón je v súlade so smernicou 2014/53/EÚ. Úplné znenie vyhlásenia o zhode EÚ (DoC) je k dispozícii na nasledujúcej internetovej adrese:https://www.oneplus.com/support/manuals.

Oznámenie: Dodržiavajte miestne príslušné nariadenia platné v lokalite, kde sa zariadenie bude používať. Toto zariadenie môže byť obmedzené na použitie vo vybraných alebo všetkých členských štátoch Európskej únie (EÚ).

Informácie o rádiofrekven**č**nej expozícii (SAR)

 Limit SAR pre Európu je 2,0 W/kg. Najvyššia hodnota SAR tohto zariadenia je v súlade s týmto limitom. Najvyššiu hodnotu SAR nájdete na karte "Najvyššia hodnota SAR".

 Toto zariadenie bolo testované počas typickej prevádzky so zadnou časťou telefónu vo vzdialenosti 5 mm od tela. Aby sa zachoval súlad požiadavkami na vystavenie S vysokofrekvenčnému žiareniu. používajte príslušenstvo, ktoré zachováva vzdialenosť 5 mm medzi vaším telom a zadnou časťou telefónu. Použité spony na opasok, puzdrá a podobné príslušenstvo by nemali obsahovať kovové komponenty. Použitie príslušenstva, ktoré nespĺňa tieto požiadavky, nemusí byť v požiadavkami súlade S na vystavenie vysokofrekvenčnému žiareniu a malo by sa mu zabrániť.

 Hodnota SAR zariadenia môže závisieť od faktorov, ako je napríklad blízkosť sieťovej veže, použitie príslušenstva (súprava hands-free atď.), prípadne použitie reproduktora. Používaním zariadenia za dobrých podmienok prijímania môžete znížiť množstvo prijatého žiarenia.

 Puzdrá s kovovými súčasťami môžu rádiofrekvenčné pôsobenie tohto zariadenia vrátane súladu so smernicami pre expozíciu rádiofrekvečnému žiareniu zmeniť spôsobom, ktorý nebol testovaný ani certifikovaný, a preto by sa takéto príslušenstvo nemalo používať.

Conforme ment a la re glementation française,

nous sommes oblige s d'inclure les

recommandations suivantes concernant les mesures de pre caution : vous pouvez limiter votre exposition a` l'e´nergie de radiofre´quences (a) en utilisant votre appareil mobile dans des zones de bonne couverture re seau. ou (b) a l'aide d'un kit mains libres pour maintenir votre appareil mobile e´loigne´ de votre visage et de votre corps. Dans ce dernier cas, il est conseille aux femmes enceintes d'e loigner leur appareil mobile de leur abdomen. Il est e galement recommande aux adolescents Obmedzenia v pásme 5. GHz d'e loigner leurs appareils mobiles du bas ventre. Keď toto zariadenie funguje vo frekvenčnom rozsahu 5150 až 5350 MHz, v nasledujúcich krajinách je jeho prevádzka obmedzená len na používanie v interiéri:

| ! | AT | BE | BG  | HR | CY | CZ | DK |
|---|----|----|-----|----|----|----|----|
|   | EE | FI | FR  | DE | ÆL | HU | IE |
|   | IT | LV | LT. | LU | MT | NL | PL |
|   | PT | RO | SK  | SI | ES | SE | UK |

# Frekvenčné pásma a výkon

(a) Frekvenčné pásma, v ktorých funguje rádiové zariadenie:

Niektoré pásma nemusia byť dostupné vo všetkých krajinách alebo vo všetkých oblastiach. Podrobnejšie informácie získate od miestneho operátora. (b) Maximálny rádiofrekvenčný výkon prenášaný vo frekvenčných pásmach, v ktorých rádiové zariadenie funguje: Maximálny výkon pre všetky pásma je nižší ako najvyššia hodnota limitu uvedená v príslušnej harmonizovanej norme. Frekvenčné pásma a vysielací výkon nájdete v "Príručke rýchleho spustenia".

## Správna likvidácia tohto produktu

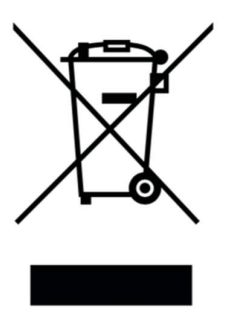

Symbol prečiarknutej smetnei nádoby s kolieskami na vašom produkte, batérii, informačných materiáloch alebo obale znamená. že produkt a jeho elektronické príslušenstvo sa nesmie likvidovať ako domový

Ak bezpečne odpad. chcete zariadenie zrecyklovať, využite systém na odovzdanie a zber odpadu alebo sa obráťte na predajcu, u ktorého bolo zariadenie pôvodne zakúpené.

## Súlad s RoHS

produkt je v súlade so smernicou Tento 2011/65/EÚ a jej zmenami a doplneniami, ktorá obmedzenia používania určitých týka sa nebezpečných látok v elektrických а elektronických zariadeniach.

# Súlad s predpismi FCC

Vyhlásenie FCC

Toto zariadenie je v súlade s časťou 15 Pravidiel FCC. Obsluha je podmienená nasledujúcimi dvomi podmienkami:

(1) toto zariadenie nesmie spôsobovať škodlivé rušenie a

(2) toto zariadenia musí byť schopné akceptovať akékoľvek prijímané rušenie, ktoré môže spôsobovať nežiaducu prevádzku.

**POZNÁMKA:** Výrobca nezodpovedá za žiadne rušenie rádia alebo TV spôsobené neoprávnenými úpravami alebo zmenami tohto zariadenia. Takéto úpravy alebo zmeny môžu viesť k strate oprávnenia používateľa na prevádzkovanie zariadenia.

**POZNÁMKA:** Testovanie preukázalo, že toto zariadenie dosahuje súlad s limitmi pre digitálne zariadenie triedy B podľa časti 15 Pravidiel FCC. Tieto limity majú za účel zabezpečovať primeranú ochranu pred škodlivým rušením inštaláciách. častí v rezidenčných Toto zariadenie generuje, využíva a môže vyžarovať rádiofrekvenčnú energiu a ak sa nenainštaluje a nepoužíva v súlade s pokvnmi, môže spôsobovať škodlivé rušenie komunikácie na rádiovej frekvencii.

Zároveň sa však negarantuje, že pri konkrétnom type inštalácie nebude dochádzať k rušeniu. Ak toto zariadenie spôsobuje škodlivé rušenie príjmu rozhlasového alebo televízneho signálu, čo sa dá overiť vypnutím a zapnutím zaradenia, používateľovi sa odporúča pokúsiť sa o nápravu rušenia vykonaním jedného z nasledujúcich opatrení:

- Zmeniť orientáciu prijímacej antény alebo zmeniť jej umiestnenie.
- Zväčšiť odstup medzi zariadením a prijímačom.
- Zapojiť zariadenie do zásuvky v inom okruhu ako je ten, ku ktorému je pripojený prijímač.
- Poradiť sa s predajcom alebo skúseným rozhlasovým/televíznym technikom a požiadať ho o pomoc.

# Upozornenie FCC

- Akékoľvek zmeny alebo úpravy, ktoré nie sú výslovne schválené subjektom zodpovedným za súlad môžu používateľa zbaviť oprávnenia na prevádzku zariadenia.
- Anténa (antény) používané v rámci tohto vysielača nesmú byť spoločne alokované ani prevádzkované v súčinnosti so žiadnou inou anténou či vysielačom.
- Výber kódu krajiny je určený len pre neamerický model a nie je dostupný na všetkých amerických modeloch. Všetky Wi-Fi produkty predávané v USA musia byť podľa nariadenia FCC fixovaný výlučne na americké prevádzkové kanály.

Informácie o rádiofrekven**č**nej expozícii (SAR)

 Toto zariadenie je navrhnuté a vyrobené tak, aby neprekračovalo emisné limity pre vystavenie pôsobeniu rádiofrekvenčnej (RF) energii ustanovené Federálnou komisiou pre komunikáciu vlády USA.

• Limit SAR, ktorý ustanovila FCC, je 1,6W/kg.

 Testy SAR sa vykonávajú pomocou štandardných prevádzkových pozícií akceptovaných FCC so zariadením vysielajúcim na najvyššej certifikovanej úrovni výkonu vo všetkých testovaných frekvenčných pásmach. Zariadenie je navrhnuté tak, aby pracovalo na viacerých úrovniach výkonu tak, aby využívalo iba energiu potrebnú na dosiahnutie siete. Všeobecne platí, že čím bližšie ste k anténe bezdrôtovej základňovej stanice, tým nižší je výstupný výkon.

Hoci môžu existovať rozdiely medzi úrovňami
 SAR rôznych zariadení a v rôznych polohách,
 všetky spĺňajú vládnu požiadavku.

 Toto zariadenie bolo testované a spĺňa smernice pre rádiofrekvenčné pôsobenie FCC aj pri použití s príslušenstvom, ktoré neobsahuje žiadny kov a umiestnení náhlavnej súpravy minimálne 15mm od tela. Používanie iného príslušenstva nemusí zaručiť súlad so smernicami pre vystavenie pôsobeniu rádiovým frekvenciám FCC. Keď je zariadenie zapnuté, umiestnite slúchadlo minimálne 15 mm od tela.

podporu prevádzky dodržaní Na pri ٠ minimálnej vzdialenosti od tela si zaobstarajte sponky na opasok, držiaky a iné na tele nosené príslušenstvo, ktoré neobsahuje kovové súčasti. súčasťami Puzdrá S kovovými môžu rádiofrekvenčné pôsobenie tohto zariadenia, vrátane súladu so smernicami pre expozíciu rádiofrekvečnému žiareniu, zmeniť spôsobom, ktorý nebol testovaní ani certifikovaný, a preto by sa takéto príslušenstvo nemalo používať.

Predpisy o kompatibilite s na**č**úvacími pomôckami (HAC) pre mobilné telefóny

 Váš telefón vyhovuje požiadavkám FCC na kompatibilitu načúvacích pomôcok.

 Organizácia FCC si osvojila HAC pravidlá pre digitálne bezdrôtové telefóny. Tieto pravidlá si vyžadujú, aby sa určité telefóny testovali a vyhodnocovali podľa štandardov pre kompatibilitu so sluchovými pomôckami Amerického štandardizačného inštitútu (ANSI) C63.19-2011.  ANSI štandard pre kompatibilitu so sluchovými pomôckami obsahuje dva typy ratingu.

 Ratingy M: Rating pre menšie vysokofrekvenčné rušenie, ktoré umožňuje akustické spojenie s načúvacími pomôckami.

 Ratingy T: Rating pre induktívne spojenie s načúvacími pomôckami v režime telecievok.

Nie všetky telefóny boli klasifikované, telefón sa podľa pravidiel FCC považuje za kompatibilný s načúvacou pomôckou, ak je klasifikovaný ako M3 alebo M4 pre akustické spojenie a T3 alebo T4 pre induktívne spojenie. Tieto ratingy sa uvádzajú na stupnici od jednej do štyroch, pričom štyri je najkompatibilnejšie. Váš telefón spĺňa rating úrovne M3/T3.

Ratingy kompatibility načúvacích pomôcok • však nezaručujú, že k rušeniu vašich načúvacích prístrojov nedôjde. Výsledky sa budú líšiť v závislosti od úrovne odolnosti vašej načúvacej pomôcky a stupňa straty sluchu. Pokiaľ je vaša načúvacia pomôcka náchylná na rušenie, nemusí byť pre vás možné úspešne používať telefón napriek udelenému ratingu. ai Vyskúšanie si telefónu s načúvacou pomôckou je pravdepodobne najlepší spôsob, ako zistiť, či vám bude vyhovovať.

 Tento telefón bol v súvislosti s niektorými bezdrôtovými technológiami, ktoré využíva, testovaný a navrhnutý na použitie s pomôckami pre osoby so sluchovým postihnutím. Telefón však môže obsahovať aj určité novšie bezdrôtové technológie, ktoré zatiaľ neboli testované na použitie s pomôckami pre osoby so sluchovým postihnutím. Je dôležité si funkcie tohto telefónu dôkladne vyskúšať na rôznych miestach s použitím načúvacej pomôcky alebo kochleárneho implantátu, aby ste si overili, či nepočujete rušivé zvuky. Informácie 0 kompatibilite s načúvacími pomôckami žiadajte od poskytovateľa služby alebo výrobcu tohto telefónu. Ak máte otázky ohľadom zásad pre potenciálne vrátenie alebo výmenu výrobku, obráťte sa na poskytovateľa služby alebo

predajcu telefónu.

 Načúvacie pomôcky môžu tiež byť klasifikované. Výrobca vašej načúvacej pomôcky alebo zdravotnícky pracovník vám môžu pomôcť nájsť túto klasifikáciu. Ďalšie informácie o FCC

Kompatibilitu s načúvacími pomôckami nájdete na stránke <u>http://www.fcc.gov/cgb/dro</u>.

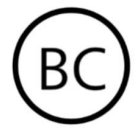

Súlad s predpismi organizácie

Industry Canada

Vyhlásenie IC

Toto zariadenie je v súlade s výnimkou z licenciou na RSS organizácie Industry Canada. Obsluha je podmienená nasledujúcimi dvomi podmienkami:

(1) toto zariadenie nesmie spôsobovať rušenie a

(2) toto zariadenia musí byť schopné akceptovať akékoľvek rušenie, ktoré môže spôsobovať nežiaducu prevádzku zariadenia.

Le présent appareil est conforme aux CNR d'Industrie Canada applicables aux appareils radio exempts de licence. L'exploitation est autorisée aux deux conditions suivantes

(1) l'appareil ne doit pas produire de brouillage, et. (2) l'utilisateur de l'appareil doit accepter tout brouillage radioélectrique subi, même si le brouillage est susceptible d'en compromettre le fonctionnement.

Toto zariadenie vyhovuje kanadským špecifikáciám ICES-003 triedy B. CAN ICES-3(B)/NMB-3(B).

Cet appareil numérique de la Canadian ICES-003. Cet appareil numérique de la classe B est conforme à la norme NMB-003 du Canada.

## Obmedzenia v pásme 5 GHz

Zariadenie môže automaticky prerušiť prenos v prípade neprítomnosti informácií na prenos alebo poruchy prevádzky. Upozorňujeme, že to nie je určené na obmedzenie prenosu riadiacich alebo signalizačných informácií alebo použitia opakujúcich sa kódov vyžadovaných touto technológiou. Zariadenie určené na prevádzku v pásme 5150 – 5250 MHz je určené len na použitie v interiéri, aby sa znížil potenciál škodlivého rušenia spoločných kanálov mobilných satelitných systémov.

Okrem toho sú vysokovýkonné radary určené ako primárny používatelia (t.j. prioritní používatelia) pásiem 5250 – 5350 MHZ a 5650 – 5850 MHz a že tieto radary môžu spôsobovať rušenie a/alebo poškodenie zariadení LE-LAN.

-Les dispositifs fonctionnant dans la bande 5150-5250 MHz sont reserves uniquement pour une utilisation a l'interieur afin de reduire les risques de brouillage prejudiciable aux systemes de satellites mobiles utilisant les memes canaux. -De plus, les utilisateurs devraient aussi etre avises que les utilisateurs de radars de haute puissance sont designes utilisateurs principaux (c.-ad., qu'ils ont la priorite) pour les bandes 5250-5350 MHz et 5650-5850 MHz et que ces radars pourraient causer du brouillage et/ou des dommages aux dispositifs LAN-EL)

Informácie o rádiofrekven**č**nej expozícii (SAR) Limit SAR, ktorý ustanovila ISED, je 1,6W/kg.

Toto zariadenie bolo testované a spĺňa smernice pre rádiofrekvenčné pôsobenie ISED RF aj pri použití s príslušenstvom, ktoré neobsahuje žiadny kov a umiestnení náhlavnej súpravy minimálne 15 mm od tela.

Používanie iného príslušenstva nemusí zaručiť súlad so smernicami pre vystavenie pôsobeniu rádiovým frekvenciám ISED. Keď je zariadenie zapnuté, umiestnite slúchadlo minimálne 15 mm od tela.

Déclaration d'exposition aux radiations:

Le produit est conforme aux limites d'exposition pour les appareils portables RF pour les Etats Unis Canada établies et le pour un environnement non contrôlé. Le produit est sûr pour un fonctionnement tel que décrit dans ce manuel. La réduction aux expositions RF peut être augmentée si l'appareil peut être conservé aussi loin que possible du corps de l'utilisateur ou que le dispositif est réglé sur la puissance de sortie la plus faible si une telle fonction est disponible. Cet équipement est conforme aux limites d'exposition aux rayonnements IC établies pour un environnement non contrôlé. Cet équipement doit être installé et utilisé avec un minimum de 15mm de distance entre la source de rayonne

Súlad s regulačnými predpismi Indie

## Informácie o elektronickom odpade

Výrobky vyrábané spoločnosťou OnePlus sú v súlade s predpismi o elektronickom odpade z roku 2016 a ich zmenami a doplneniami. Vzhľadom na výnimku uvedenú v TABUĽKE II predpisov o elektronickom odpade je obsah nebezpečných látok nasledovný:

- 1. Olovo (Pb) nie viac ako 0,1 % hmotnosti;
- 2. Kadmium (Cd) nie viac ako 0,01 % hmotnosti;

3. Ortuť (Hg) – nie viac ako 0,1 % hmotnosti;

4. Šesťmocný chróm (Cr6+) – nie viac ako 0,1 %
hmotnosti;

5. Polybromované bifenyly (PBB) – nie viac ako0,1 % hmotnosti;

6. Polybromované difenylétery (PBDE) – nie viac ako 0,1 % hmotnosti.

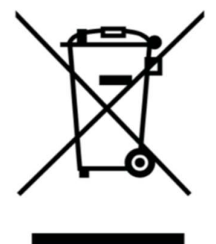

Za účelom recyklácie a zníženia dopadu na životné prostredie sa elektrické a elektronické zariadenie nesmú likvidovať spolu s ostatným

komunálnym odpadom. Separujte tieto položky od ostatných druhov odpadu a recyklujte ich v spoločnosti oprávnenej likvidáciu na elektronického odpadu. V rámci iniciatívy na recykláciu elektronického odpadu sa spoločnosť OnePlus spojila s dvoma autorizovanými spoločnosťami na spracovanie elektronického odpadu s názvom Attero a Exigo. Za účelom recyklácie vášho elektronického odpadu sa obráťte na spoločnosť Attero alebo Exigo. Ďalšie informácie o partnerovi spoločnosti OnePlus na likvidáciu elektronického odpadu nájdete

Attero:

Webová stránka: www.attero.in

E-mail: info@attero.in

Telefón: 1800-103-6328

#### Exigo:

Webová stránka: www.exigorecycling.com E-mail: info@exigorecycling.com Bezplatné číslo: 1800-102-5018 Informácie o rádiofrekvenčnej expozícii (SAR)

- Limit SAR je 1,6 W/kg.
- Keď je zariadenie zapnuté, umiestnite

slúchadlo minimálne 15 mm od tela.

#### Jazyky a vstup

Váš jazyk si môžete zvoliť podľa nasledujúcich krokov:

Settings (Nastavenia) > System (Systém) > Languages & input (Jazyky a vstup) > Languages (Jazyky) > Choose your preference language (Vyberte si preferovaný jazyk).

Mobilný telefón podporuje všetky nižšie uvedené indické úradné jazyky na skúšku čitateľnosti podľa normy IS 16333(časť 3):2017

ASSAMESE, BANGLA, BODO, DOGRI, GUJARATI, HINDŠTINA, KANNADA, KASHMIRI, KONKANI, MAITHILI, MALAYALAM, MANIPURI (BENGÁLSKO), MANIPURI (MEETEI MAYEK), MARATHI, NEPÁLČINA, ODIA(ORIYA), PANDŽÁBŠTINA (PANĎZÁB), SANTHALI (OI CHIKI), SANTHALI (DEVANAGRI), SANSKRIT, SINDHI(DEVANAGARI), TAMIL, TELUGU, URDU, ANGLIČTINA

Tento mobilný telefón podporuje zadávanie v nižšie uvedených indických úradných jazykoch podľa normy IS 16333(časť 3):2017

HINDŠTINA, MARATHI, ANGLIČTINA

## Starostlivosť a údržba

Nasledujúce odporúčania vám pomôžu pri

údržbe a predĺžení životnosti zariadenia.

- Opravu tohto produktu smú vykonávať iba kvalifikované a oprávnené osoby.
- Ak chcete šetriť energiu batérie a predĺžiť jej výdrž, vypnite funkcie, ako sú Bluetooth a Wi-Fi, ak sa nepoužívajú, a použite stlmenie obrazovky.
- Telefón a nabíjačku čistite mäkkou, čistou suchou handričkou. Ak sa obrazovka dostane do kontaktu s tekutinou alebo prachom, okamžite ju očistite. Na čistenie zariadenia nepoužívajte alkohol ani dráždivé chemikálie.
- Dotknutie sa obrazovky ostrým predmetom môže spôsobiť poškriabanie obrazovky.

- Nedotýkajte sa pripojovacieho portu telefónu, pretože statická elektrina môže poškodiť komponenty zariadenia.
- Ideálne prevádzkové teploty sú 0 °C až 35 °C, ideálne skladovacie teploty sú -20 °C až +45 °C.
- Telefón prevádzkujte iba pri vlhkosti 35 % až
  85 %.
- Telefón neumiestňujte na nerovný alebo nestabilný povrch.
- Telefón neudierajte, nestláčajte, netraste ním ani ho nenechajte spadnúť, aby nedošlo k jeho poškodeniu alebo zraneniu osôb.
- Nabíjačka nie je odolná voči vode.
Nepoužívajte tieto zariadenia v kúpeľniach, priestoroch s vysokou teplotou, vlhkosťou alebo prachom a vyhýbajte sa dažďu.

• Keď telefón prenáša dáta alebo ukladá informácie, nevyberajte kartu SIM.

• Telefón uchovávajte mimo dosahu detí, aby ste predišli zraneniam alebo škodám na majetku.

## Informácie o záruke na zariadenie OnePlus

Na zariadenia OnePlus zakúpené na webovej lokalite oneplus.com alebo prostredníctvom autorizovaných predajných kanálov sa vzťahuje

obmedzená záruka. Trvanie tejto záruky závisí od pôvodnej krajiny alebo regiónu zakúpenia a záruka je uplatniteľná iba v pôvodnej krajine alebo regióne. Pokial' nie je uvedené inak, táto záruka sa vzťahuje na hardvérové komponenty produktu v stave, v akom bol dodaný, a nevzťahuje sa, úplne ani čiastočne, na softvér, spotrebný materiál alebo príslušenstvo, a to ani v prípade, že sú zabalené alebo predávané spolu s produktom. Obmedzená záruka sa vzťahuje iba na funkčné chyby produktu spôsobené spracovaním alebo konštrukčnými materiálmi. Podrobneišie informácie vám poskvtne zákaznícka podpora spoločnosti OnePlus na webovej lokalite oneplus.com/support.

## Obmedzená záruka nekryje

Poruchy alebo poškodenia spôsobené 1. nehodami, zanedbaním, nesprávnym alebo nezvyčajným použitím, nezvyčajnými podmienkami alebo nesprávnym skladovaním, vystavením tekutinám, vlhkosti, vlhku, piesku alebo nečistotám, neobvyklým fyzickým, elektrickým alebo elektromechanickým namáhaním.

 Škrabance, priehlbiny a kozmetické poškodenie, pokiaľ ich nespôsobí spoločnosť OnePlus.

3. Poruchy alebo poškodenie spôsobené

nadmernou silou alebo použitím kovových predmetov na dotykovú obrazovku.

 Zariadenia, ktoré majú odstránené, rozmazané, poškodené, pozmenené alebo nečitateľné sériové číslo alebo IMEI.

5. Bežné opotrebovanie.

6. Poruchy alebo poškodenie spôsobené použitím produktu v spojení alebo v súvislosti s príslušenstvom, produktami alebo pomocnými/periférnymi zariadeniami, ktoré neboli dodané alebo schválené spoločnosťou OnePlus.

7. Akékoľvek chyby alebo poškodenie fyzických charakteristík spôsobené nesprávnym

testovaním, prevádzkou, údržbou, inštaláciou, servisom alebo nastavením, ktoré neboli vykonané alebo schválené spoločnosťou OnePlus.

8. Poruchy alebo poškodenie spôsobené príčinami, ako vonkajšími SÚ kolízia S predmetom, požiar, povodeň, nečistoty, víchrica, blesky, zemetrasenie, vystavenie poveternostným podmienkam, krádež, spálená poistka alebo nesprávne použitie akéhokoľvek elektrického zdroja.

 Poruchy alebo poškodenie vyplývajúce z príjmu alebo prenosu mobilného signálu alebo vírusov a problémov so softvérom tretích strán zavedených do produktu.

10. Bezplatné záručné výmeny a opravy sú platné iba v krajine alebo regióne zakúpenia.
Podrobnejšie informácie vám poskytne zákaznícka podpora spoločnosti OnePlus.

## Zásady vrátenia produktu

## (obmedzené na Európu)

Telefóny a príslušenstvo spoločnosti OnePlus sú vyrábané na najvyššej úrovni a podrobujú sa prísnemu testovaniu. Ak z akéhokoľvek dôvodu nie ste spokojní s výrobkom spoločnosti OnePlus, môžete požiadať o vrátenie tovaru do 15 kalendárnych dní od dodania. Po schválení vašej žiadosti o vrátenie a doručení výrobku vykonáme štandardnú kontrolu. A ak výrobok prejde kontrolou, poskytneme vám plnú refundáciu. Akékoľvek prepravné a manipulačné poplatky, ktoré vzniknú v rámci procesu vrátenia, nie sú predmetom refundácie.

Žiadosti o vrátenie uskutočnené mimo 15dňového obdobia nebudú akceptované. Tiež sa môžeme rozhodnúť neakceptovať vrátenie za týchto podmienok:

 Vady alebo poškodenia spôsobené nesprávnym použitím, zanedbaním, fyzickým poškodením, neoprávneným zásahom, nesprávnym nastavením, normálnym opotrebením alebo nesprávnou inštaláciou po zakúpení.

2. Jediným dôvodom vrátenia je pohyb cien.

3. Zmluvy prispôsobené na mieru zákazníkom vo Veľkej Británii. V súlade so zákonom o právach spotrebiteľov Veľkej Británie z roku 2015 sa akýkoľvek tovar, ktorý nie je (1) uspokojivej kvality; (2) vhodný na daný účel; alebo (3) taký, ako bol opísaný, môže bezplatne vrátiť do 30 dní od jeho dodania. Odošlite lístok s popisom problému so zariadením. Aby ste mali nárok na refundáciu, musíte nás kontaktovať do 30 dní a podrobne opísať, akým spôsobom bol tovar vadný, poškodený alebo podstatne

odlišný. V prípade ktorejkoľvek z vyššie uvedených okolností sa môžeme rozhodnúť refundáciu. Vo všetkých neakceptovať prípadoch výrobok skontrolujeme a overíme chybu. Na to, aby ste mali nárok na výmenu tovaru alebo refundáciu, musí byť zariadenie v takom stave "ako nové" a musí obsahovať celý originálny obsah balenia. Vyhradzujeme si právo odmietnuť refundáciu alebo výmenu tovaru, ak vrátený výrobok bude považovať sa za poškodený.

Tieto zásady sa vzťahujú iba na výrobky zakúpené na oficiálnej webovej stránke spoločnosti OnePlus www.oneplus.com alebo v obchode OnePlus Exclusive Store. Pre akýkoľvek výrobok, ktorý nebol zakúpený na oficiálnej webovej stránke spoločnosti OnePlus alebo v obchode OnePlus Exclusive Store, sa môžete obrátiť na Zásady vrátenia tovaru príslušného predajcu.

Ak chcete požiadať o vrátenie tovaru, obráťte sa na zákaznícku podporu spoločnosti OnePlus na webovej lokalite oneplus.com/support.